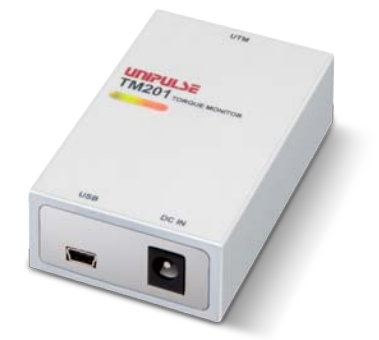

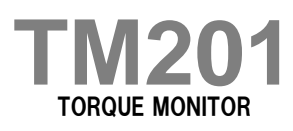

### **OPERATION MANUAL**

01JUL2018REV.3.01

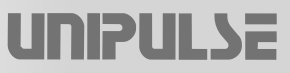

### Introduction

Thank you for purchasing the TM201 torque monitor.

TM201 is a dedicated USB interface for the UNIPULSE UTM II series. This product can be used with devices which utilize UTM II .

Be sure to read this operation manual before use in order to take full advantage of the superb quality of the TM201 and to use it properly and safely. Use this product with accurate understanding of the contents. Keep this operation manual in a safe place to be used for further reference.

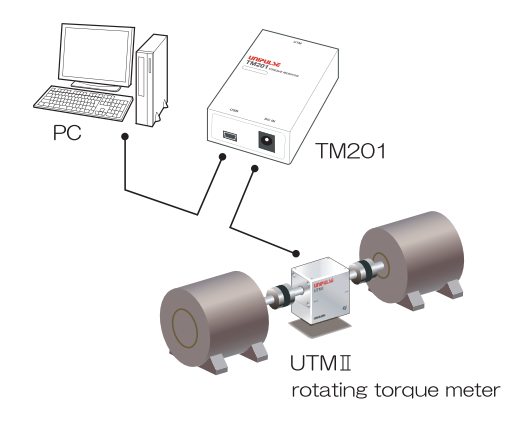

### **Safety precautions**

#### Be sure to read for safety.

Make sure that installation, maintenance, and inspection of the TM201 are performed by personnel with electrical knowledge.

In this manual, precautions for safe use of the TM201 are described separately as  $\bigwedge$  Warning and  $\bigwedge$  Caution in the following text. The precautions described in this text are important contents regarding safety. Use this product with accurate understanding of the contents.

# <u> M</u>arning

Events that may cause death or severe injury to personnel in case of misuse.

# 🔨 Caution

Events that may cause injury to personnel or material damage in case of misuse.

# **Warning**

Events that may cause death or severe injury to personnel in case of misuse.

#### Design warning

- Prepare a safety circuit outside the TM201 so that the entire system functions safely if the TM201 fails or malfunctions.
- Be sure to contact our sales representative before use if the TM201 will be used in the following situations:
  - In an environment not described in the operation manual;
  - In a way that causes substantial effects on medical devices, transportation equipment, entertainment devices, safety devices, etc.

#### Installation warning

- Do not disassemble, repair or alter the TM201. Fire or electric shock may occur.
- Do not install the product in the following environments:
  - Locations with corrosive gases or combustible gases;
  - Locations over which water, oil, or chemicals splash.

#### Wiring warning

- Do not connect commercial power supply directly to the main unit. (Be sure to use the dedicated AC adapter included.)
- Do not connect AC adapters other than the dedicated adapter included for the TM201 to the power input connector.
- Be sure to check wiring and so on carefully before turning the power on.

#### Startup/maintenance warning

- Use power supply voltage within the rated range.
- Do not damage the power cords. Fire or electric shock may occur.
- Electric shock may occur inside the main unit when the cover is opened. Internal capacitors are charged even when power supply is cut off. Contact us for inspection and repair of internal parts.
- In case of smoke, abnormal smell or abnormal noise, unplug the adapter from the outlet and the USB cable from the PC immediately.

# ▲ Caution

Events that may cause injury to personnel or material damage in case of misuse.

#### Installation precautions

- Do not install the product in the following environments:
  - Locations where temperature or humidity exceeds specifications;
  - Locations subject to drastic temperature fluctuations or icing and condensing;
  - Outdoors or locations above 2,000m;
  - Locations exposed to direct sunlight;
  - Locations subject to dust accumulation;
  - Locations with poor ventilation;
  - Locations with excessive salt and metal powder;
  - Locations where the main unit is subject to direct vibration and shock.
- Perform adequate shielding if the product is used in the following locations:
  - Near power lines;
  - Locations subject to strong electric field and magnetic field;
  - Locations subject to noise such as static electricity and relays.
- Install the product as far away as possible from equipment generating high frequency, high voltage, large current, surge, etc. Perform wiring of cables separately from these power lines. Do not perform parallel wiring and identical wiring.
- Do not use the product if it is damaged.

#### Startup/maintenance precautions

- Be sure to have a time interval of five seconds or longer between turning the power on and off or between the USB cable plugging in and unplugging.
- Use only after warming up for 30 minutes or longer following the start of power supply.
- Protective performance of the TM201 may be lost if it is not used as specified.
- Cleaning
  - During cleaning, unplug the adapter from the outlet and the USB cable from the PC.
  - Do not wipe with a wet cloth, benzine, thinner, alcohol, etc. Doing so may cause discoloration or deformation of the TM201. When dirty, clean the product with a cloth soaked in diluted neutral detergent and squeezed and then wipe with a soft, dry cloth.

#### Transportation precautions

Although the TM201 is considered to be sufficiently shock absorbing during delivery, reusing the same packaging materials may damage the product when a shock is encountered. When sending this product to us for repair and so on, pack it with sufficiently shock-absorbing materials.

#### Disposal precautions

Dispose of as industrial waste.

### **Product supporting RoHS Directive**

The parts and accessories used in this product (including the operation manual, package box and so on) support RoHS Directive, which regulates the use of toxic substances that may have adverse effects on the environment and the human body.

#### **RoHS Directive**

RoHS stands for Restriction on Hazardous Substances. This is an EU regulation regarding toxic substances. This directive prohibits the use of six specific substances in electrical/electronic equipment sold in the EU region. The six substances include lead, mercury, cadmium, hexavalentchromium, PBB (polybrominated biphenyl) and PBDE (polybrominated diphenyl ether).

### Contents

| 1 | Outli | ne1                                                             |
|---|-------|-----------------------------------------------------------------|
|   | 1-1.  | Main features of the TM201 1                                    |
|   | 1-2.  | Package contents and accessories1                               |
|   | 1-3.  | Dedicated PC application and operation manual (this manual)     |
|   | 1-4.  | Connection with other devices                                   |
|   | 1-5.  | Part names and functions2                                       |
|   | 1-6.  | Procedures for the first-time use                               |
| 2 | Conr  | ection 4                                                        |
| _ |       |                                                                 |
|   | 2-1.  | Connection procedure                                            |
|   |       | Connection of power input connector.                            |
|   |       | Connection of UTM II                                            |
|   |       | Connection to the outlet                                        |
| 3 | Setti | ng Procedures                                                   |
|   | 3.1   | LISB interface 6                                                |
|   | 5-1.  | Communication specifications                                    |
|   | 3-2.  | PC preparation                                                  |
|   |       | PC operating environment                                        |
|   |       | USB driver installation                                         |
|   |       | Check of virtual COM port                                       |
|   |       | <ul> <li>Installation of the dedicated PC application</li></ul> |
|   |       | <ul> <li>Startup of PC application</li></ul>                    |
|   |       | Specification of COM port8                                      |
|   | 3-3.  | Menu                                                            |
|   |       | ■ File                                                          |
|   |       | ■ Help                                                          |
|   | 3-4.  | Waveform tab                                                    |
|   |       | ■ Waveform tab                                                  |
|   |       | <ul> <li>Setting conditions for waveform acquisition</li></ul>  |
|   |       | Cursor                                                          |
|   |       | <ul> <li>Waveform zoom-in</li></ul>                             |
|   | 3-5.  | Setting tab                                                     |
|   |       | System settings                                                 |
|   |       | <ul> <li>Automatic deletion of waveform (CSV) files</li></ul>   |
|   | 3-6.  | Calibration tab                                                 |
|   |       |                                                                 |

|   |                  | <ul> <li>Detail</li> <li>Sensor type</li> <li>Retrieve calibration settings</li> <li>Initialization of calibration settings</li> <li>Calibration settings</li> <li>Calibration</li> <li>Rotation speed</li> </ul> | . 20<br>. 20<br>. 20<br>. 20<br>. 21<br>. 21<br>. 21 |
|---|------------------|----------------------------------------------------------------------------------------------------|------------------------------------------------------|
|   | 3-7.             | ■ Waveform (CSV) file comments.                                                                                                    | . 22<br>. 22                                         |
|   |                  | <ul> <li>Setting protection</li> <li>Self check</li> </ul>                                                                                                    | . 23<br>. 23                                         |
|   | 3-8.             | Exiting procedure                                                                                                    | . 24                                                 |
|   |                  | <ul> <li>PC application exiting.</li> <li>Cable removal</li> </ul>                                                                                                    | . 24<br>. 24                                         |
| 4 | Calib            | ration                                                                                                    | 25                                                   |
|   | 1_1              | Calibration                                                                                                    | 25                                                   |
|   | <del>4</del> -1. | ■ Equivalent input calibration                                                                                                    | . 25                                                 |
|   | 1 2              | Actual load calibration                                                                                                    | . 25                                                 |
|   | 4-2.             | ■ Standard                                                                                                    | . 26                                                 |
|   |                  | <ul> <li>Custom</li> <li>Calibration</li> </ul>                                                                                                    | . 26<br>. 26                                         |
|   | 4-3.             | Procedures of equivalent input calibration and actual load calibration (torque)                                                                                                    | . 29                                                 |
|   | 4-4.             | Display setting of rotation speed/power                                                                                                    | . 34                                                 |
|   | 4-5.             | Rotation stop settings for rotation speed         ■ Minimum input rotation speed         ■ Rotation stop mode                                                                                                    | . 35<br>. 35<br>. 36                                 |
|   | 4-6.             | Unit conversion table                                                                                                    | . 37                                                 |
|   |                  | <ul> <li>Unit conversion table of torque.</li> <li>Unit conversion table of power.</li> </ul>                                                                                                    | . 37<br>. 37                                         |
| 5 | Func             | tion Description Related to Indicated Values                                                                                                    | 38                                                   |
|   | 5-1.             | Indicated values                                                                                                    | . 38                                                 |
|   | 5-2.             | Digital zero                                                                                                    | . 38                                                 |
|   | 5-3.             | Moving average filter                                                                                                    | . 39                                                 |
|   | 5-4.             | Digital low-pass filter.                                                                                                    | . 40                                                 |
| 6 | Spec             | ifications                                                                                                    | 41                                                   |
|   | 6-1.             | Specifications .<br>UTM II interface .<br>Display section .<br>USB interface .<br>General performance .<br>Accessories .                                                                                          | . 41<br>. 41<br>. 42<br>. 42<br>. 42<br>. 42         |
|   | ю-2.             |                                                                                                    | . 42                                                 |

| 6-3.   | TM201 block diagram           |
|--------|-------------------------------|
| 7 Арре | ndices                        |
| 7-1.   | List of setting values        |
| 7-2.   | Waveform data file format46   |
| 7-3.   | Troubleshooting               |
| 7-4.   | Conformity with EC directives |

# M E M O

| <br> | <br> | <br> |  |
|------|------|------|--|
| <br> | <br> | <br> |  |
| <br> | <br> | <br> |  |
| <br> | <br> | <br> |  |
| <br> | <br> | <br> |  |
| <br> | <br> | <br> |  |
| <br> | <br> | <br> |  |
| <br> | <br> | <br> |  |
| <br> | <br> | <br> |  |
| <br> | <br> | <br> |  |
| <br> | <br> | <br> |  |
| <br> | <br> | <br> |  |
| <br> | <br> | <br> |  |
| <br> | <br> | <br> |  |
| <br> | <br> | <br> |  |
| <br> | <br> | <br> |  |
| <br> | <br> | <br> |  |
| <br> | <br> | <br> |  |
| <br> | <br> | <br> |  |
| <br> | <br> | <br> |  |

# **1** Outline

# 1-1. Main features of the TM201

- This is a simple torque monitor to check and fetch the data of the rotation torque meter in the UTM II series easily.
- In addition to torque, rotation speed and power can also be displayed on the PC.
- Up to 1000 files of waveform data from 0.1 to 1000 seconds can be fetched in CSV format on the PC.
- While fetching the waveform data, a level trigger function is available, which prompts fetching when a level change occurs in torque, rotation speed or power.
- Waveform data is displayed in graphs which are easy to check. Furthermore, the maximum, minimum and average values can also be displayed.

# 1-2. Package contents and accessories

The following items are included in the package box. Be sure to check the contents before use.

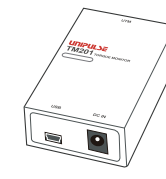

TM201 main unit · · · One unit

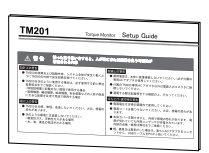

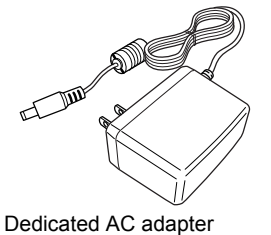

TM201 setup guide···One copy

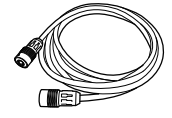

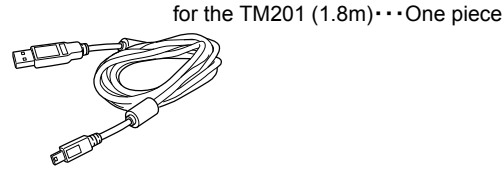

Cable for UTM II connection  $(2m) \cdots$  One piece (with connector)

miniB-PC USB cable (1.8m)···One piece

# **1-3.** Dedicated PC application and operation manual (this manual)

A USB driver and the dedicated PC application are required to use the TM201. Download and install them from respective websites.

\* Refer to P.6 "3-2.PC preparation" for details.

This manual can be downloaded from the UNIPULSE website or can be viewed in the help of the dedicated PC application.

When the dedicated PC application is updated, this operation manual may also be updated. Download the latest version of the operation manual or view the help of the dedicated PC application.

To download the manual, user registration (free) is required.

\* https://www.unipulse.tokyo/en/product/tm201-2/

From Download at the bottom of this page, the operation manual and software can be downloaded. Download Product catalogue(PDF) GC2017(131 KB) TM201\_Guide Rev.3.01(576 KB) Operation manual(PDF) TM201\_Manual Rev.3.01(2 MB) Operation manual SB\_setting Rev.1.00(368 KB) DXF (ZIP) **External dimention** PDF Support tools - Dedicated PC application Software for USB interfaces for TM201 Software

# 1-4. Connection with other devices

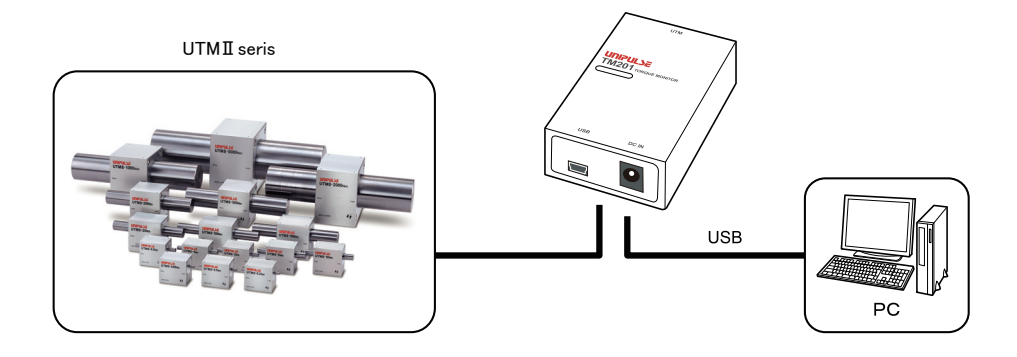

# 1-5. Part names and functions

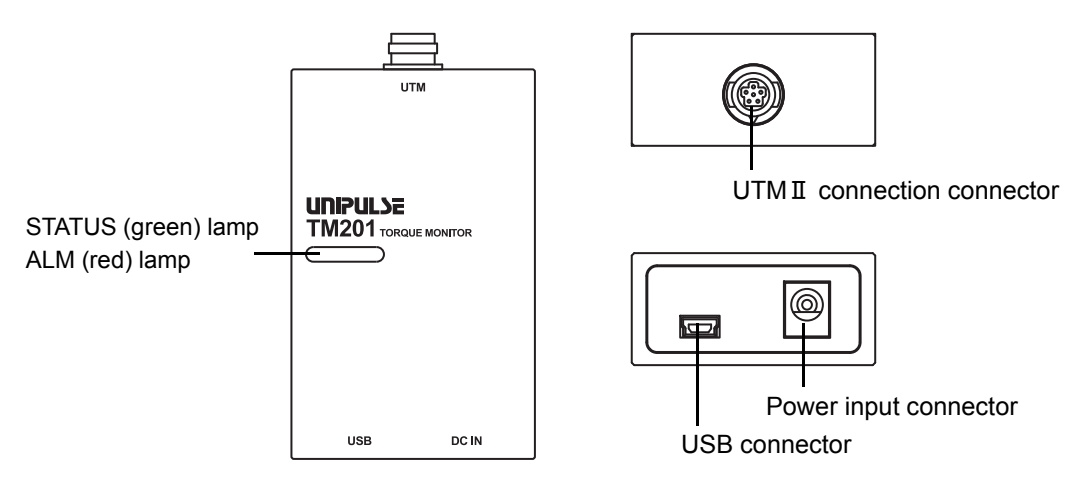

#### STATUS lamp (green)

UTM II operation status is indicated.

| Stop:                       |
|-----------------------------|
| Detect torque or rotation:  |
| Detect torque and rotation: |

Slow flashes Fast flashes Lights on

\* The status with torque indicates a condition where input of approx. ±0.1V or more is detected.

Chapter

#### ALM lamp (red)

USB communication and power supply status from the AC adapter are indicated.

| Normal:                                       | Lights off   |
|-----------------------------------------------|--------------|
| When the PC application is not communicating: | Lights on    |
| When the AC adapter is not connected:         | Slow flashes |
| Overload:                                     | Fast flashes |

\* The overload indicates a condition where input of approx.  $\pm 6V$  or more is detected.

#### Power input connector

The dedicated AC adapter included for the TM201 is connected. Input power is AC100 to 240V (-15%, +10%), free power supply. Frequency is 50/60Hz.

\* Refer to P.4 "Connection of power input connector" for connection.

#### UTM II connection connector

 $\operatorname{UTM} \mathrm{I\!I}$  is connected with the dedicated cable.

\* Refer to P.4 "Connection of UTM II " for connection.

#### USB connector

This part is connected to the PC with the USB cable included.

\* Refer to P.5 "Connection of the USB cable" for connection.

# 1-6. Procedures for the first-time use

Set up the product following the procedures below.

- 1. Connect the AC adapter and UTM II. Refer to P.4 "2-1.Connection procedure".
- Install the USB driver and the dedicated PC application. Refer to P.6 "3-2.PC preparation". After installing this USB driver, connect the TM201 and PC with the USB cable.

Hereinafter, use the dedicated PC application to operate the TM201.

3. Set the sensor type. Refer to P.20 "3-6.Calibration tab" and perform calibration.

Once set, the torque and rotation speed can be checked in the waveform tab of the PC application. Hereafter, set up the actual load calibration, filter and so on as required.

Outline

# **2** Connection

The following precautions are related to connection. The precautions described in this text are important contents regarding safety. Connect this product with accurate understanding of the contents.

### 🕂 Warning

- Do not connect commercial power supply directly to the main unit.
- Be sure to check the wiring and so on carefully before turning the power on.
- Be sure to use the dedicated AC adapter included for the TM201.

# **2-1.** Connection procedure

#### Connection of power input connector

The dedicated AC adapter for the TM201 is connected to the power input connector of the main unit.

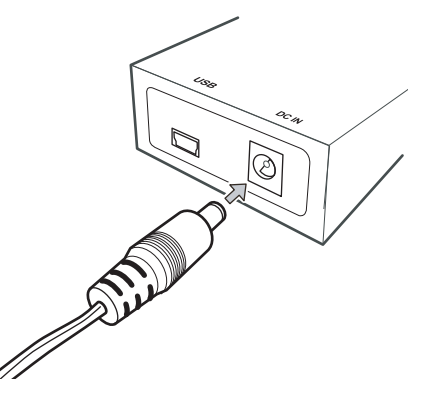

#### Connection of UTM II

The connection with UTM II can be easily performed with the dedicated cable included. Both ends of the connector have the same shape, and the cable is connected straight. Since the cable has no directionality, either side of the connector may be connected to UTM II and TM201. Connect UTM II while paying attention to the direction of the arrow on the connector.

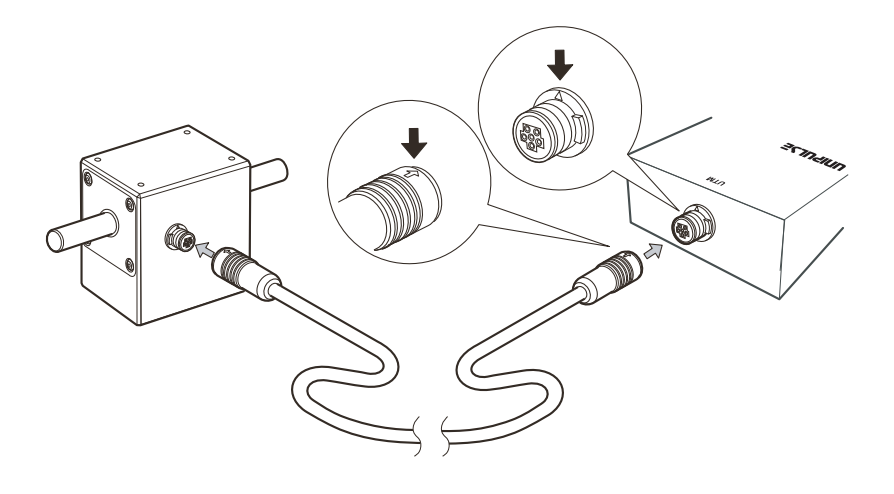

Chapter

2

#### Pin assignment

| Pin-out | Pin number | Wire color   | Signal name                                       |
|---------|------------|--------------|---------------------------------------------------|
|         | 1          | Red          | PWR+ (+24V)                                       |
|         | 2          | Black        | PWR-(0V)                                          |
|         | 3          | Green        | SIG IN (±5V DC)                                   |
|         | 4          | White        | SIG GND                                           |
|         | 5          | Yellow       | PULSE IN+                                         |
|         | 6          | Brown        | PULSE IN-                                         |
|         | Shield     | Braided wire | * The shield is not connected to the UTM II case. |

\* The wire colors correspond with the color of cable included with UTM II .

#### Connection of the USB cable

The USB cable included enables easy connection to the PC.

Do not connect the USB cable if TM201 is being connected with the PC for the first time. Refer to P.6 "3-2.PC preparation" for connection procedures.

Once the USB cable is connected, the TM201 turns on due to power supply from the USB cable, and ALM (red) lamp or STATUS (green) lamp operates.

# 

#### Connection to the outlet

After connecting to UTM II, the AC adapter is connected to the outlet. Input power is AC100 to 240V (-15%, +10%), free power supply. Frequency is 50/60Hz.

<sup>\*</sup> Compatible connector: HR30-6P-6P (manufactured by HIROSE ELECTRIC CO., LTD.) (Model without optional connector: CN90)

# **3** Setting Procedures

# 3-1. USB interface

This USB interface allows the TM201 to be used in the dedicated PC application, such as retrieving the torque, rotation speed and power of UTM II, writing setting values into the TM201 and so on.

#### Communication specifications

Communication standardUSB Ver.2.0 compliant, full speed (12Mbps)Connectormini-B TYPE

# 3-2. PC preparation

Please make sure to install USB drive and PC application prior to connecting TM201 to the PC for the first time.

#### PC operating environment

| OS         | Windows7                                                   | CPU       | Core i3  | 2GHz or above    |
|------------|------------------------------------------------------------|-----------|----------|------------------|
| Display    | 800×600 pixel or above                                     | Memory    | 2GB or a | lbove            |
| USB port   | One or more free ports                                     | Hard disk | 15GB fre | ee space or more |
| USB driver | Virtual COM Port (VCP) Drivers (developed by FTDI Limited) |           |          |                  |

#### USB driver installation

#### Online network to perform automatic installation of driver.

Please go online network.

The driver automatically downloaded and installed via the network when TM201 connected to PC with the USB cable.

In case of failing driver installation or not starting of PC application software, you delete the USB driver and reconnect to PC. Please try again.

If it doesn't automatically perform installation, see the homepage of FTDI.

Guidehttp://www.ftdichip.com/Support/Documents/InstallGuides.htmDriverhttp://www.ftdichip.com/Drivers/VCP.htm

#### USB connection

Following the installation procedures, connect the USB cable included to the PC. The USB connector of the TM201 is mini-B TYPE.

Chapter

3

#### Check of virtual COM port

After installing this USB driver, connect the TM201 with the USB cable.

Next, check the virtual COM port number to which the TM201 is connected from the Device Manager of the PC.

Device Manager can be opened by doubleclicking

the Device Manager in "Control Panel" from the Start menu.

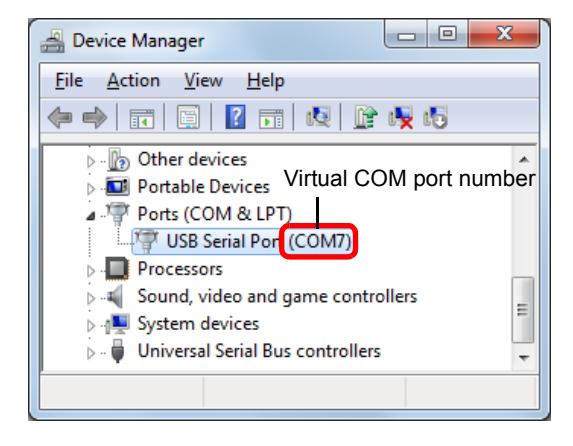

If the COM port number of the TM201 cannot be determined due to multiple USB Serial Ports and so on, unplug the USB cable once and confirm that one COM port is removed from the list of ports (COM and LPT). When the USB cable is reconnected to the previous connector, the number of COM ports displayed in the list increases. This number represents the COM port number of the TM201.

#### ■Installation of the dedicated PC application

Download and install the dedicated PC application from the UNIPULSE website. To download the application, user registration (free) is required.

\* https://www.unipulse.tokyo/en/product/tm201-2/

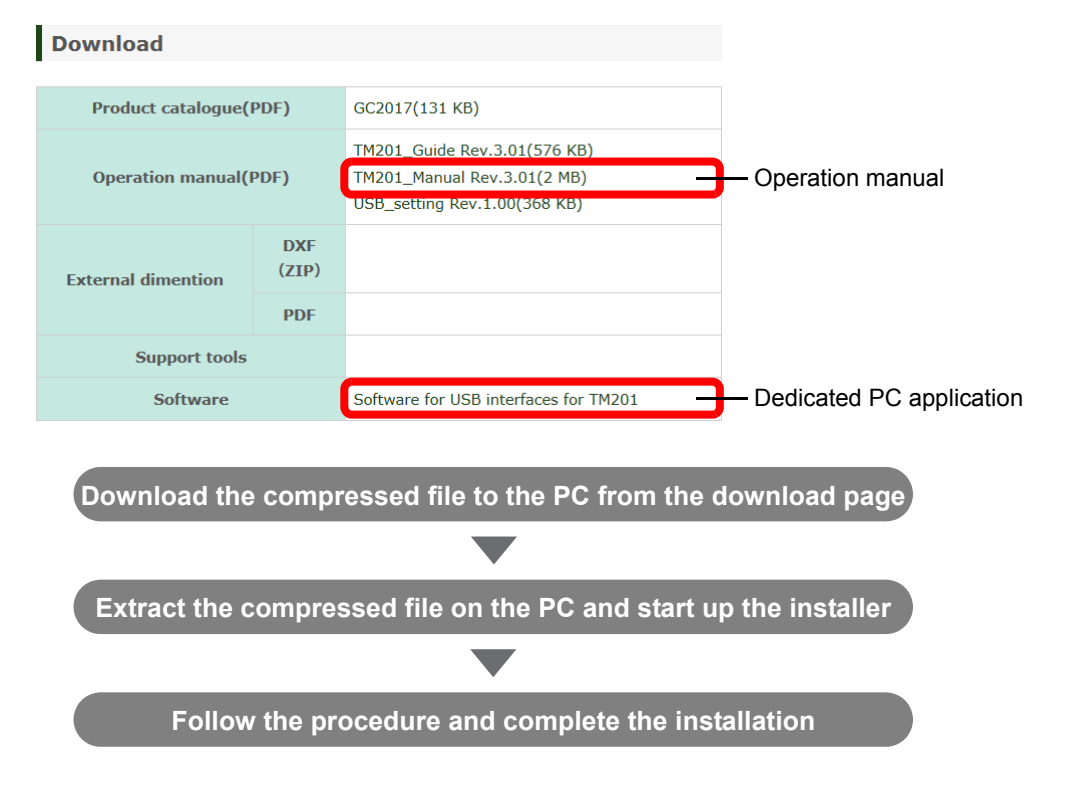

#### ■Turn-on of power supply

When connected to the PC with the USB cable, the power of the TM201 turns on.

#### Startup of PC application

Double-click the shortcut of the TM201 on the desktop or click "UNIPULSE" $\rightarrow$ "TM201" $\rightarrow$ TM201 from the Start menu.

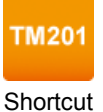

#### ■Specification of COM port

Select the virtual COM port checked in the Device Manager of the PC on the start screen, click the "OK" button, and the PC application starts up.

| COM Port | <b>X</b>      |
|----------|---------------|
| Port:    | <br>OK Cancel |

Once the PC application starts up,

the ALM lamp of the TM201 lights off.

If the lamp is a slow flash, check that power is supplied from the AC adapter, and if the lamp lights on, check that the virtual COM port of the TM201 has been properly selected in the PC application.

\* If the number of enabled COM ports is one, the PC application starts up without displaying this selection screen.

Chapter

3

# 3-3. Menu

#### ■File

From the file menu, saving and opening the waveform data and printing the screen can be performed.

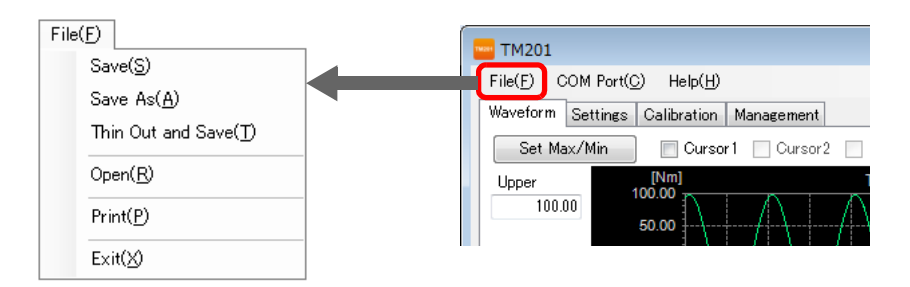

#### Save(S)

The setting of waveform display scale is overwritten on the file of the waveform data currently shown.

#### Save as(A)

The waveform data currently shown is saved with a new file name.

#### Thin out and save(T)

The acquired waveform data is thinned out and saved as a new file.

The original waveform file is not modified. When this menu is selected, the screen on the right is displayed.

When x is specified in the range of 2 to 300 and "OK" is clicked, a file name can be input. Once the file name is input, the file whose number of data is 1/x is created and saved.

| - TM201                                                                                              |
|----------------------------------------------------------------------------------------------------|
| Thin Out and Save.                                                                                   |
| 300 samples/second waveform file is thinned out                                                      |
| to ( (number of data) * 1/x) piece.                                                                  |
| Refer to below example and specify in the range of $\times$ (2~300).                                 |
| × 2                                                                                                  |
| eg.) The saved data when x=50.                                                                       |
| 1st, 51st, 101st, 50n+1 (n=0, 1, 2, 3)                                                               |
| The original waveform file is not modified.<br>Thined waveform file cannot be read by this software. |
| OK Cancel                                                                                            |

e.g.) The number of data and data number of the file to be saved ( $n = 0, 1, 2, 3 \dots$ )

| Original file<br>300 samples/second  | first, second, third, nth     |
|--------------------------------------|-------------------------------|
| When $x = 2$ ,<br>150 samples/second | first, third, fifth, 2n+1th   |
| When x = 50,<br>6 samples/second     | first, 51st, 101st, 50n+1th   |
| When x = 300,<br>1 sample/second     | first, 301st, 601st, 300n+1th |

Waveforms of the file thinned out and saved cannot be displayed with the PC application.

#### Open(R)

The saved waveform data is opened and its waveforms are displayed.

#### Print(P)

Screen hard copy is printed.

#### Exit(X)

This application software exits.

#### COM port

Use this port when changing to the virtual COM port number of other TM201 or re-connecting it. Refer to P.8 "Specification of COM port" for details.

#### Help

Help and the PC application version information are displayed.

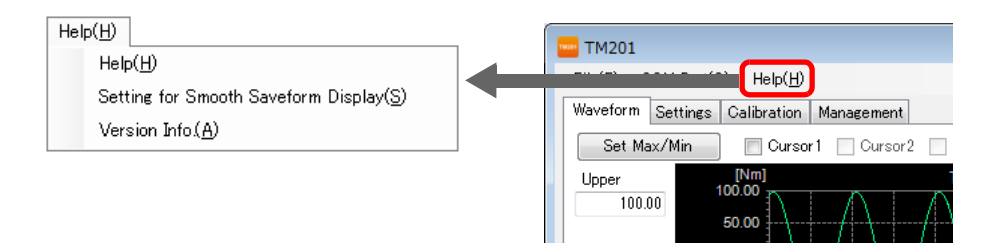

#### Help(H)

The operation manual (this manual) is displayed.

#### Setting for smooth waveform display(S)

Setting procedures are shown for displaying the waveforms smoothly that appear as in frame-byframe advance.

Refer to the attached "USB Serial Port Setting Guide" for details.

#### Version info.(A)

The PC application version information is displayed.

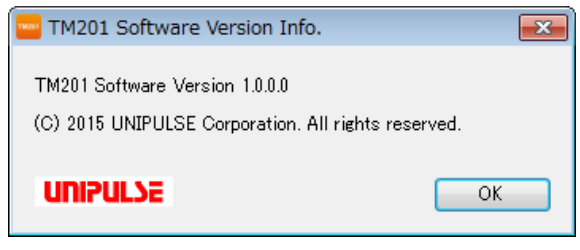

Version info

Chapter

3

# 3-4. Waveform tab

Various indicated values such as torque, rotation speed and power as well as waveform data are acquired and displayed.

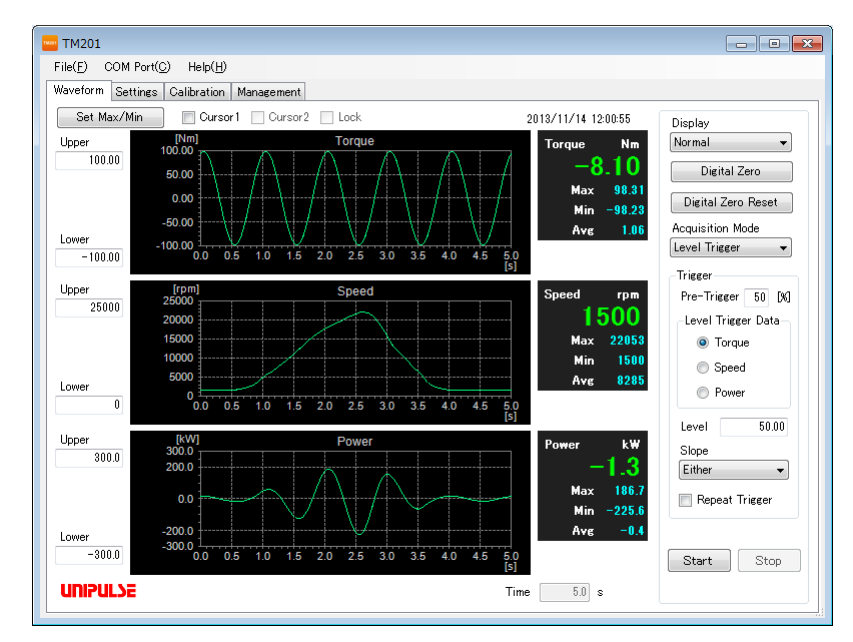

#### ■Waveform tab

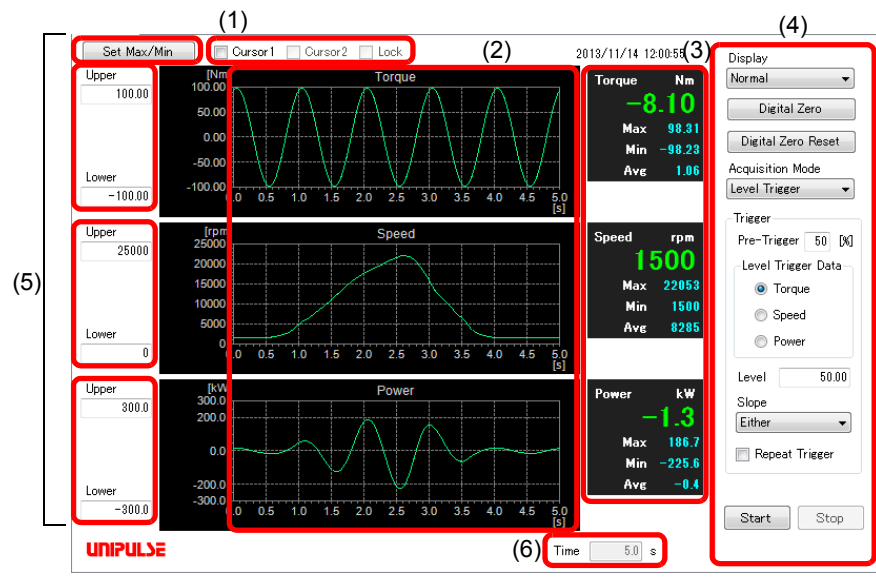

#### (1) Cursor display switch

Cursor display can be selected after waveform data is acquired or when historical data is shown.

(2) Waveform

Torque, rotation speed and power waveform are displayed from the upper section respectively.

(3) Indicated values

Current indicated values of the torque, rotation speed and power as well as the maximum, minimum and average values of the waveform data are displayed from the upper section respectively.

#### (4) Setting conditions for waveform acquisition

Settings related to the waveform display and data acquisition can be performed. Refer to P.12 "Setting conditions for waveform acquisition" for details.

#### (5) Upper/Lower value

Upper value and lower value of the waveform display scale are specified.

<Setting value> -1000000 to 1000000

(Digits after the decimal point differ depending on each decimal place of the calibration tab.)

Once the "Set Max/Min" button is clicked, the maximum and minimum values of each indicated value in (3) are set as upper value and lower value respectively and a graph is displayed in the whole frame.

(6) Acquisition time of waveform data

The length (time) of one waveform datum to be acquired is set.

<Setting value> 0.1 to 1000 [second]

#### Setting conditions for waveform acquisition

#### (1) Display mode

Waveform display method is specified.

#### <Setting value>

Normal: Waveforms currently acquired are displayed. History: Waveforms previously saved are displayed.

#### Normal

Waveforms can be acquired with the "Start" button. A maximum of 1000 waveforms are automatically saved.

#### History

When "History" is selected in display mode, the waveforms previously saved are displayed.

Upon selecting, the latest waveform is displayed.

The file name currently being displayed is shown in the upper section of the waveform.

While history is shown, the "Start" and "Stop" buttons switch to the "Prev." and "Next" buttons and a slider is shown above those buttons.

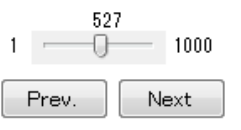

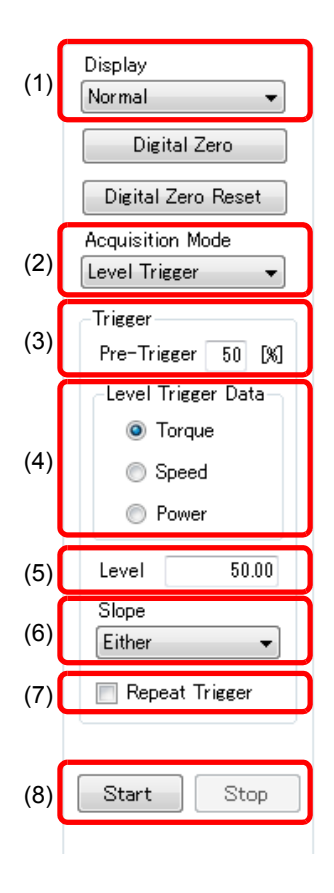

Set Max/Min

The left end of the slider represents the oldest file while the right end represents the latest file. When the slider is moved, the waveform currently being displayed switches accordingly. The file switches to the previous file when the "Prev." button is clicked and to the next new file when the "Next" button is clicked.

If the recording time of the waveform data to be displayed is more than a few minutes, it may take a few tens of seconds to display depending on the PC environment.

At this point, the ALM (red) lamp may lights on; however, this is not a failure. Once file reading is complete, the ALM (red) lamp lights off and is re-connected.

#### (2) Waveform acquisition mode

Waveform acquisition method is specified.

| <setting value=""></setting> | Single/repeat/level trigger                                                     |
|------------------------------|---------------------------------------------------------------------------------|
| Single:                      | Once the "Start" button is clicked, waveform data acquisition starts,           |
|                              | and waveform data is acquired until the acquisition time is reached.            |
| Repeat:                      | Once the "Start" button is clicked, waveform data acquisition starts,           |
|                              | and waveform data is acquired until the acquisition time is reached.            |
|                              | Thereafter, waveform data acquisition resumes and is repeated until             |
|                              | the "Stop" button is clicked. Since the file is saved after the waveform data   |
|                              | is acquired and before the next acquisition is started, data is not recorded    |
|                              | during this time.                                                               |
| Level trigger:               | When the waveform data specified at the level trigger data in (4) for           |
|                              | trigger, intersects the direction of level values in (5) specified at the slope |
|                              | in (6), waveform data acquisition starts and the acquisition continues until    |
|                              | the acquisition time is reached.                                                |

#### (3) Pre-trigger

This is enabled when the level trigger is selected in waveform acquisition mode. Waveform data acquisition time before the trigger point is set in %.

<Setting value> 0 to 99 [%]

#### (4) Level trigger data

This is enabled when the level trigger is selected in waveform acquisition mode. Waveform data applicable to the trigger is specified.

<Setting value> Torque (Torque)/rotation speed (Speed)/power (Power)

#### (5) Level

This is enabled when the level trigger is selected in waveform acquisition mode. Trigger level is set.

<Setting value> -99999 to 99999 The setting value unit and decimal places are linked with the selection in the level trigger data.

#### (6) Slope

This is enabled when the level trigger is selected in waveform acquisition mode. The intersecting direction the trigger level is specified.

<Setting value> Either/positive/negative

#### (7) Repeat trigger

This is enabled when the level trigger is selected in waveform acquisition mode. When repeat trigger is checked, the mode turns to state of standby for the trigger condition again after waveform acquisition. When the check is removed, waveform acquisition is performed once and is complete.

#### (8) "Start", "Stop" buttons

#### "Start" button

The "Start" button is enabled when the display mode is "Normal". The button cannot be clicked during waveform acquisition or in state of standby for the trigger condition. If waveform acquisition mode is "Single" or "Repeat", waveform data is acquired from the TM201 and waveforms are successively displayed when the "Start" button on the bottom right of the screen is clicked. If waveform acquisition mode is "Level Trigger", it turns to state of standby for the trigger condition. Once trigger condition is satisfied, waveform display starts.

#### "Start" button color

If waveform acquisition mode is "Level trigger", the start button color changes. The "Start" button remains yellow while waveform data for the pre-trigger time is being received after the "Start" button is clicked.

Waveform data for the pre-trigger time is received and the "Start" button turns green once it turns to state of standby for the trigger condition. However, when the pre-trigger is 0%, the button turns green immediately.

When the trigger conditions are satisfied, waveform data acquisition starts and the button turns red.

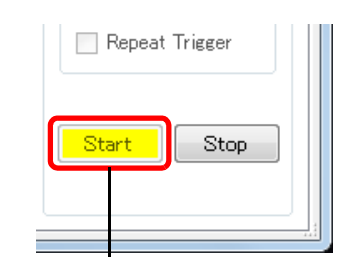

Yellow (pre-trigger in progress)

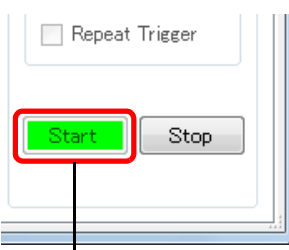

Green (state of standby for the trigger condition)

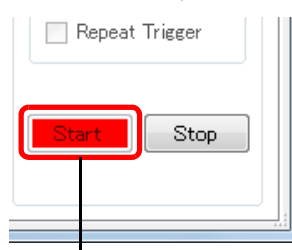

Red (data acquisition in progress)

When data acquisition is complete, the button turns to gray, and in Repeat Trigger setting, it turns to yellow as in pre-trigger.

After data acquisition, waveform (CSV) files are automatically saved. A maximum of 1000 files can be saved while old files can be automatically deleted. Refer to P.19 "Automatic deletion of waveform (CSV) files" of the setting tab.

#### "Stop" button

This button is enabled when the display mode is "Normal" and during waveform acquisition or during state of standby for the trigger condition. When the "Stop" button is clicked while waveform acquisition is in progress, the acquisition stops. When the "Stop" button is clicked during state of standby for the trigger condition, the wait state is canceled.

During state of standby for the trigger condition or waveform acquisition, operations and settings other than the "Stop" button cannot be performed. In order to perform graph setting and to switch to other tabs, the "Stop" button needs to be clicked.

When the "Stop" button is clicked during waveform acquisition, the values after this point in time are saved as "0" in waveform (CSV) file.

Chapter

3

#### Digital zero

Digital zero or digital zero reset is performed against torque. Refer to P.38 "5-2.Digital zero" for details.

#### Cursor

Cursor can be displayed after waveform data is acquired or when history waveform is shown.

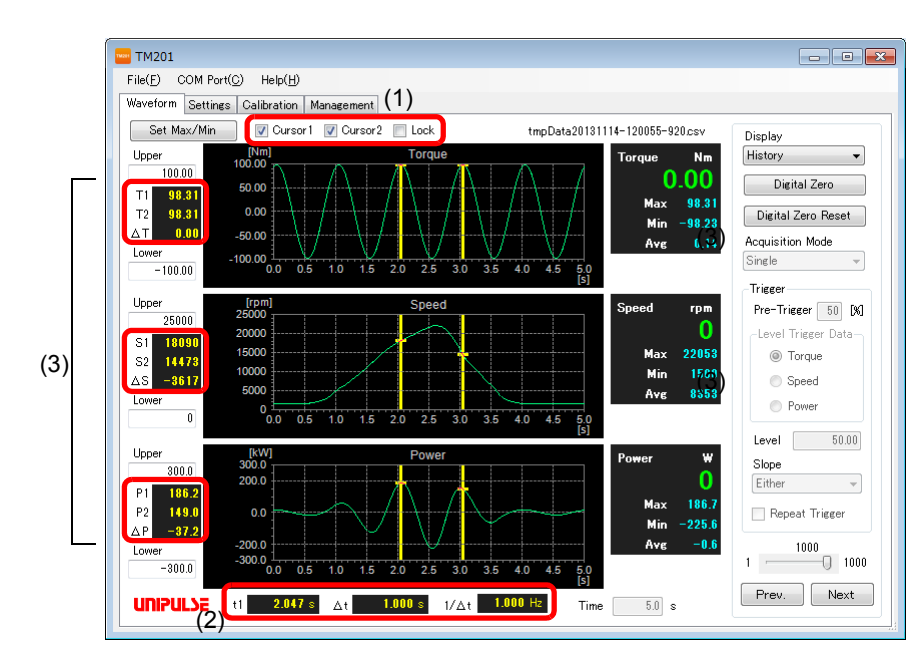

#### (1) Cursor display selection

When cursor 1 is checked, the first cursor is displayed and cursor 2 can be checked. When cursor 2 is checked, the second cursor is displayed and lock can be checked. When lock is checked, the range between the two cursors is locked. The two cursors can be moved with the range fixed.

(2) Cursor position

The current position of the cursor is displayed as time.

t1 represents time of cursor 1.

 $\Delta t$  represents time interval between cursor 1 and cursor 2, and with which, cycles and so on can be checked.

 $1/\Delta t$  is a reciprocal of  $\Delta t,$  and with which, frequencies and so on can be checked.

(3) Data value

Each data value at the positions of cursor 1 and cursor 2 as well as the difference ( $\Delta$ ) are displayed.

#### Cursor movement

| Cursors can be moved by a mouse or using $\langle Tab \rangle$ , $\langle Home \rangle$ , $\langle End \rangle$ , $\langle \leftrightarrow \rangle$ , or $\langle \rightarrow \rangle$ keys. |
|----------------------------------------------------------------------------------------------------|
| The cursors of torque, rotation speed and power move all together.                                                                                                    |

- <Home> key The cursor is moved to the left end of the waveform being displayed.
- <End> key The cursor is moved to the right end of the waveform being displayed.
- <Tab> key The cursor is moved as much as 1/5th of the time range of the waveform being displayed.
- $< < >, < \rightarrow >$  The cursor can be moved to right and left with precision.

During zoom, the cursor can be used only in the range being displayed.

The cursor is disabled in the following cases:

- When waveforms are displayed after starting up the application;
- After switching from history mode to normal mode;
- While acquiring waveforms in normal mode;
- Time from file reading in history mode to displaying waveforms;
- When no reading files exist in history mode.

#### Waveform zoom-in

Waveform display can be zoomed in.

The zoom menu appears when the right button of the mouse is clicked on the graph while waveform is displayed.

| [Nm]           |        |     | Tor         | que |        |     |      |     |     |
|----------------|--------|-----|-------------|-----|--------|-----|------|-----|-----|
| 50.00          |        |     |             |     |        |     |      |     |     |
| 00.00          |        |     |             |     |        |     |      |     |     |
| 0.00           |        | _   | Zoom In     |     | $\sim$ |     |      |     | -   |
| -50.00         |        |     | Zoom Out    |     |        |     |      |     |     |
| -100.00 -<br>0 | .0 0.5 | 1.0 | Restore Siz | e   | 3      | 5 4 | .0 4 | 4.5 | 5.0 |
|                |        |     |             |     |        |     |      |     | [S] |

When "Zoom In" is selected from the menu that appears, the mouse pointer is displayed which specifies the zoom-in area. Move the mouse to the starting point of the quadrangle of the zoom-in display area, click the mouse, and specify the end point with the mouse.

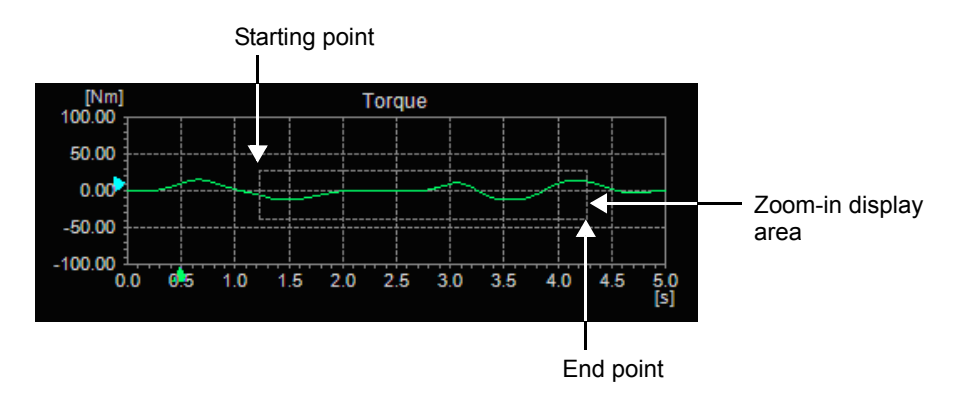

Chapter

3

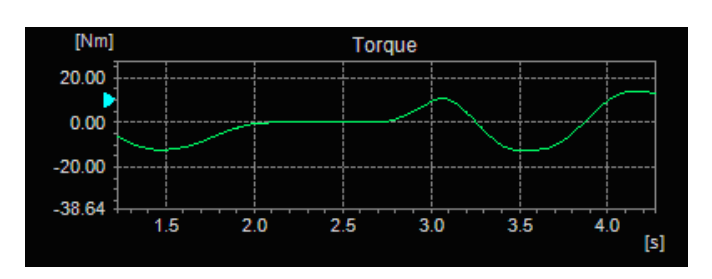

The selected area is zoomed in and displayed after specifying the end point. Zoom-in display can be performed five times consecutively.

The graph can be scrolled in zoom-in display. Scrolling can be performed by dragging on the graph with the mouse.

To stop zoom-in display, select "Zoom Out" or "Restore Size" from the zoom menu.

| Zoom In      |
|--------------|
| Zoom Out     |
| Restore Size |

Restore the previous zoom-in display condition

| Zoom In      |  |
|--------------|--|
| Zoom Out     |  |
| Restore Size |  |

Stop zoom-in display

#### Setting for smooth waveform display

In waveform tab, waveforms currently acquired may be displayed as in frame-by-frame advance. To smoothen the display, settings of the virtual COM port needs to be changed.

Refer to "USB Serial Port Setting Guide" or "Settings for Smooth Waveform Display" in the help menu of the PC application for setting procedure.

# **3-5.** Setting tab

Setting related to the indicated values of the TM201 is performed.

| Moving Average<br>Digital Low-Pas | Filter (Torque)<br>s Filter | 300Hz | • |  |  |
|-----------------------------------|-----------------------------|-------|---|--|--|
| Moving Average                    | Filter (Speed)              |       | 0 |  |  |
|                                   | Set                         |       |   |  |  |
|                                   | Retrieve                    | •     |   |  |  |
|                                   | Initialize                  | 3     |   |  |  |
|                                   | ( (00) A (i)                |       |   |  |  |

#### System settings

Refer to P.38 "5.Function Description Related to Indicated Values" for description related to these values.

#### "Retrieve" button

System setting values are received from the TM201 all at once.

(Normally, these values are received at the startup of this application.)

| -System Settings               |         |
|--------------------------------|---------|
| Moving Average Filter (Torque) | 30      |
| Digital Low-Pass Filter        | 300Hz 🗸 |
| Moving Average Filter (Speed)  | 30      |
| Set                            |         |
| Retrieve                       |         |
| Initialize                     |         |

#### "Set" button

System setting values are written to the TM201 all at once.

When this button is clicked, a confirmation dialog to overwrite is displayed, and click "Yes (Y)".

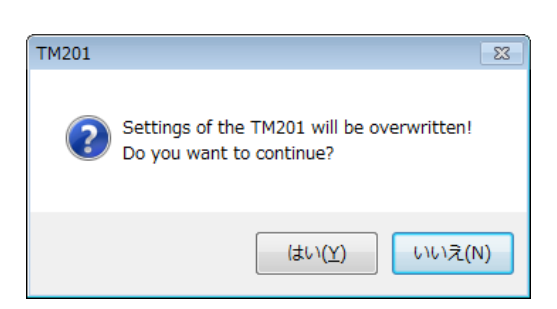

#### Initialization of the system settings "Initialize" button

System setting values inside the TM201 are initialized.

When this button is clicked, a confirmation dialog is displayed. With this operation, settings on the PC and inside the TM201 are initialized and cannot be restored; therefore, click the "Yes (Y)" button only when it is absolutely necessary to initialize.

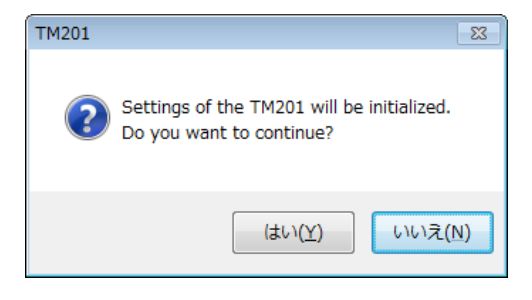

When the system setting protection is ON, initialization cannot be performed. Refer to P.44 "7-1.List of setting values" for default values.

#### Automatic deletion of waveform (CSV) files

When this item is checked, files are deleted from the oldest if the number of files exceeds 1000 after waveform data acquisition.

Remove this check to prevent automatic deletion.

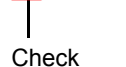

Delete waveform (CSV) files automatically.

When the check is removed and the number of files exceeds 1000 after waveform data acquisition, the following confirmation dialog appears.

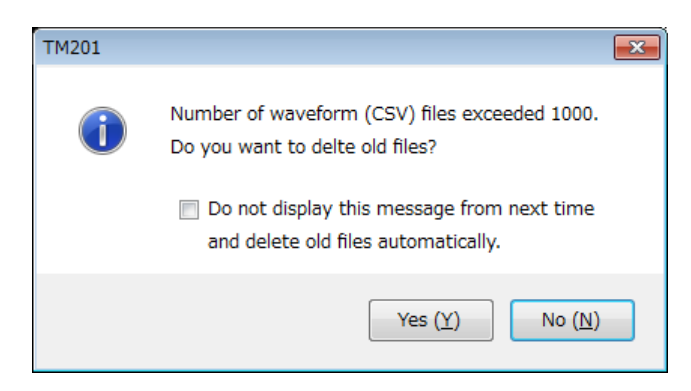

When the "Yes (Y)" button is clicked, old files over 1000 are deleted.

When the "No (N)" button is clicked, files are not deleted.

If "Do not display this message again ... and delete old files automatically." is checked and "Yes (Y)" is clicked, old files over 1000 are deleted and "Delete waveform (CSV) files automatically. " is checked. Files will be deleted automatically when waveform data files are saved next time. History files are saved in "My Documents\UNIPULSE\TM201" directory.

# **3-6.** Calibration tab

Setting of sensor type and setting and calibration related to the TM201 calibration values are performed.

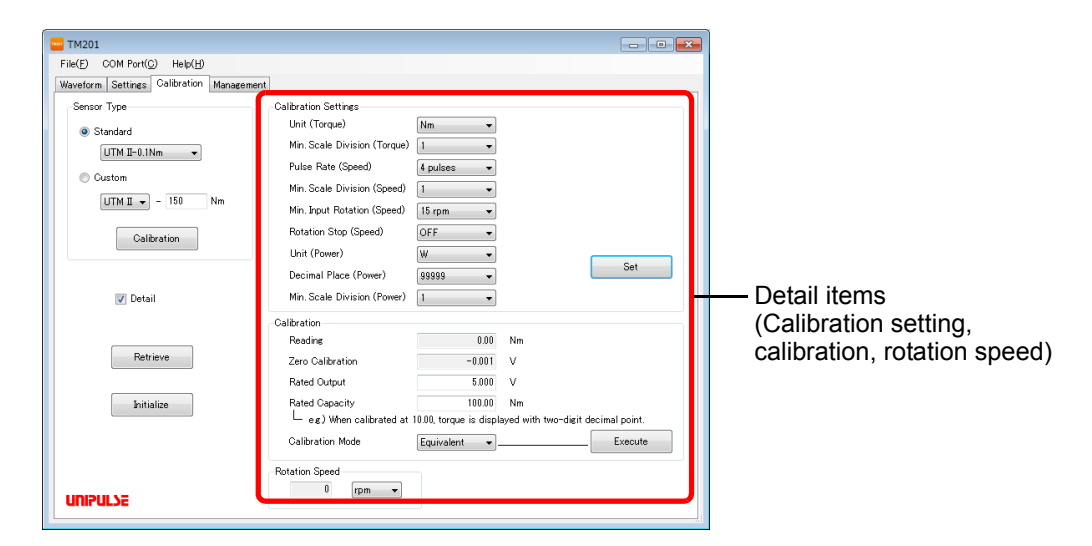

#### Detail

When this item is checked, detail items related to calibration (calibration setting, calibration, rotation speed) are displayed. If this check is removed, this item is not displayed (default).

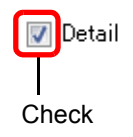

#### Sensor type

Select the type of UTM II connected and start calibration. Refer to P.26 "4-2.Sensor type setting and calibration" for details.

#### Retrieve calibration settings

#### "Retrieve" button

Calibration setting values are received from the TM201 all at once.

(Normally, these values are received at the time of this application startup.)

#### Initialization of calibration settings

#### "Initialize" button

Calibration setting values inside the TM201 are initialized.

When this button is clicked, a confirmation dialog is displayed. With this operation, settings on the PC and inside theTM201 are initialized and cannot be restored; therefore, click the "Yes (Y)" button only when it is absolutely necessary to initialize.

When the calibration setting protection is ON, initialization cannot be performed.

Refer to P.44 "7-1.List of setting values" for default values.

Calibration itself is not performed.

| Sensor Type     |
|-----------------|
| Standard        |
| UTM II-0.05Nm - |
| 🔘 Custom        |
| UTM - 150 Nm    |
| Calibration     |

Chapter

3

#### Calibration settings

Setting related to calibration is performed.

Refer to P.29 "4-3.Procedures of equivalent input calibration and actual load calibration (torque)" for description related to these values.

| Calibration Settings         |              |     |     |  |
|------------------------------|--------------|-----|-----|--|
| Unit (Torque)                | Nm 🗸         | ]   |     |  |
| Min. Scale Division (Torque) | 1            | ]   |     |  |
| Pulse Rate (Speed)           | 4 pulses 🔹 👻 | ]   |     |  |
| Min. Scale Division (Speed)  | 1            | ]   |     |  |
| Min. Input Rotation (Speed)  | 15 rpm 🔹     | ]   |     |  |
| Rotation Stop (Speed)        | OFF 🔹        | ]   |     |  |
| Unit (Power)                 | ₩ •          | )   |     |  |
| Decimal Place (Power)        | 99999 🔻      | ) I | Set |  |
| Min. Scale Division (Power)  | 1 🔹          | ]   |     |  |

#### "Set" button

Calibration setting values are written to the TM201 all at once.

When this button is clicked, a confirmation dialog to overwrite is displayed, and click "Yes (Y)".

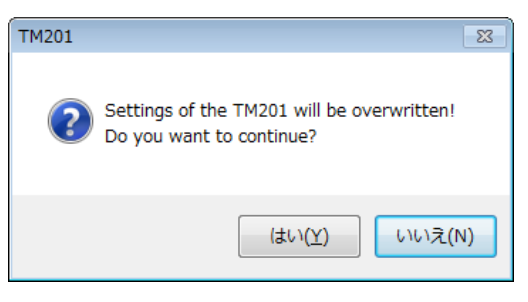

#### Calibration

Torque calibration is performed.

Refer to P.29 "4-3.Procedures of equivalent input calibration and actual load calibration (torque)" for the description.

| Calibration                |                       |                                     |
|----------------------------|-----------------------|-------------------------------------|
| Reading                    | 0.00                  | Nm                                  |
| Zero Calibration           | 0.000                 | V                                   |
| Rated Output               | 5.000                 | V                                   |
| Rated Capacity             | 100.00                | Nm                                  |
| ∟ eg) When calibrated at 1 | 10.00, torque is disp | layed with two-digit decimal point. |
| Calibration Mode           | Equivalent 👻          | Execute                             |

#### Rotation speed

Unit of rotation speed is specified.

<Setting value>

This setting is used only in displaying this application and is not applied to the TM201.

rpm, min-1

| -Rotation Speed- |     |   |  |
|------------------|-----|---|--|
| 0                | rpm | • |  |

# 3-7. Management tab

Setting of comment to be recorded in history files, switching of setting protection, and self-check are performed.

| Waveform Settings Calibration Management                |                                                                 |
|---------------------------------------------------------|-----------------------------------------------------------------|
| Waveform (CSV) File Comments<br>Serial Number<br>A12345 | Setting Protection System Protection Calibration Protection OFF |
| Torque Test                                             | -Self Check<br>Version                                          |
|                                                         | Checksum                                                        |
|                                                         | Self Check                                                      |
|                                                         |                                                                 |

#### Waveform (CSV) file comments

Display and setting of the serial number and comment set in the TM201 are performed.

These items are recorded as a comment in the waveform data file.

These settings are arbitrary.

If the comment is rewritten, click the "Set" button and apply it to the TM201.

#### <Number of characters allowed>

Serial number15 byteComment30 byte

#### 🦙 Key points 🛛

, (comma), ; (semicolon), ' (single quote), and " (double quote) cannot be used. If these are input and the setting button is pressed, these are rewritten with\_ (underscore).

| Set |     |
|-----|-----|
|     | Set |

OFF

OFF 👻

Ŧ

Setting Protection

System Protection

Calibration Protection

#### Setting protection

The lock to prevent rewriting can be set to each category of the setting values.

Since this setting change is sent to the TM201 immediately, there are no buttons like "Set".

#### <Setting value>

OFF Setting values are rewritable.

ON Setting values are not rewritable.

#### Key points

Refer to P.44 "7-1.List of setting values" for setting items prohibited to be rewritten in the setting protection.

#### Self check

#### "Self Check" button

Self-check is a function to check the memory of the TM201 main unit automatically and to detect errors.

It is also a function that performs checksum of software, operation check of NOVRAM and RAM, and check of lamp lighting. This function does not diagnose the analog circuit.

When the "Self Check" button is clicked, operation of the TM201 is checked, and the software version of the TM201, checksum and results are displayed.

During self-check, the STATUS (green) lamp and ALM (red) lamp all light off  $\rightarrow$  light on (green)  $\rightarrow$  light on (red)  $\rightarrow$  all light on. Once the self-check is complete, the display returns to normal. If the check is complete normally, "PASS" is displayed in the result.

If an error is detected in the TM201, "NGXX" is displayed in the result. (XX represents a 2-digit number.)

#### ∖ Caution

 If "NGXX" is displayed, it may be a sign of failure. (XX represents a 2-digit number.) Contact one of our sales representatives.

| Self Check— |      |  |
|-------------|------|--|
| Version     | 1.01 |  |
| Checksum    | 19C8 |  |
| Result      | PASS |  |
| Self Check  |      |  |

| Chap  | ļ |
|-------|---|
| 3     |   |
| es    |   |
| cedur |   |
| Pro   |   |
| tting |   |
| Se    |   |

# **3-8.** Exiting procedure

#### PC application exiting

Click "File"  $\rightarrow$  "Exit" from the menu, a confirmation dialog appears, and click "OK".

If the ALM (red) lamp of the TM201 main unit lights off and then lights on, it shows that the PC application has exited.

#### Cable removal

- **1.** Remove the AC adapter from the outlet.
- **2.** Confirm that the PC application has exited, and remove the USB cable from the PC and the TM201.
- Remove the cable and AC adapter connected to UTM II. (There is no need to use the "Remove Hardware Safely" feature to disconnect the USB cable of the TM201 from the PC.)

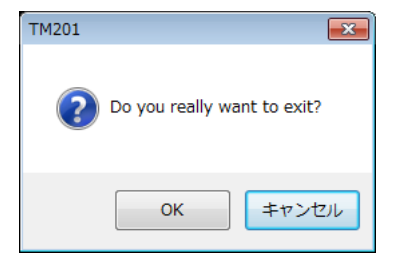

Chapter 3

# **4** Calibration

# 4-1. Calibration

"Calibration" is the operation of matching the TM201 with UTM II .

This operation is performed on the "Calibration" tab of the PC application.

The following two kinds of calibration methods are available for the TM201.

| 🔤 ТМ201          | L          |                    |            |
|------------------|------------|--------------------|------------|
| File( <u>F</u> ) | COM Port(C | ) Help( <u>H</u> ) |            |
| Waveform         | n Settings | Calibration        | Management |
| Senso            | r Type     |                    |            |
| <b>0</b> S       | Standard   |                    |            |

The calibration in the sensor type setting is the equivalent input calibration; normally, only this is used.

Refer to P.29 "4-3.Procedures of equivalent input calibration and actual load calibration (torque)" when performing the actual load calibration.

#### Equivalent input calibration

In this calibration method, only the rated output value (V) and the rated capacity value (one to be displayed) of UTM II are input. This method does not involve actual load. Calibration can be easily performed even when actual load cannot be applied.

For example, the gain is automatically determined by entering the following values:

| In case of UTM II -0.1Nm: | 5.000V-0.100Nm  |
|---------------------------|-----------------|
| In case of UTM II -2Nm:   | 5.000V-2.000Nm  |
| In case of UTM II -50Nm:  | 5.000V-50.00Nm  |
| In case of UTM II -100Nm: | 5.000V-100.00Nm |

#### Actual load calibration

In this calibration method, the known torque load is applied onto UTM II and the torque is input. Accurate calibration with minimal error can be performed.

 <u>\* Only actual load calibration or equivalent input calibration can be performed.</u>
 <u>If actual load cannot be applied, make sure to perform the equivalent input calibration</u> <u>only.</u> Calibration

# 4-2. Sensor type setting and calibration

Standard

Select the type of UTM II connected.

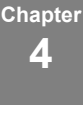

#### Custom

Select UTM II /UTM and input the rated capacity. The rated capacity unit is Nm.

If using UTM II not in the standard list, select custom.

#### Calibration

By setting the sensor type or clicking the "Calibration" button, the following dialog is displayed. Click "OK" to start calibration.

Calibration
TM201

Start calibration.

OK

キャンセル

Standard

UTM II-0.05Nm

UTM II-0.05Nm UTM II-0.1Nm

UTM II-0.2Nm UTM II-0.2Nm UTM II-0.5Nm UTM II-1Nm UTM II-2Nm UTM II-5Nm

UTM II-10Nm UTM II-20Nm UTM II-50Nm UTM II-100Nm UTM II-200Nm

UTM II-200Nm UTM II-500Nm UTM II-1000Nm UTM II-2000Nm UTM II-5000Nm UTM-0.03Nm

UTM-0.03Nm UTM-0.3Nm UTM-3Nm UTM-30Nm UTM-300Nm UTM-3000Nm UTM-3000Nm

UTM II 👻 - 150

Nm

Oustom

-

Once the calibration starts, display conditions of torque, rotation speed and power can be selected in order.

Selection screens are displayed in the following order. Select the appropriate condition respectively and click "OK".

Click "Return" to go back to the previous selection screen and "Cancel" to stop the calibration. Setting cannot be changed once canceled.

#### Key points

When the calibration setting protection is ON, calibration cannot be performed. Follow (1) and (7) of P.29 "4-3.Procedures of equivalent input calibration and actual load calibration (torque)" to change the setting. (1) Unit (torque)

| 142 | TM201                              |
|-----|------------------------------------|
|     | Unit (Torque)                      |
|     | Choose the display unit of torque. |
|     | © mNm                              |
|     | ◯ Ncm                              |
|     | © kNm                              |
|     | 🔘 kgm (kgfm) 🛛 🔘 kgcm (kgfcm)      |
|     | 🔘 ecm (efcm)                       |
|     |                                    |
|     | OK Cancel                          |

(2) Decimal place (torque)

| 🔤 TM201 💽                              |                                    |
|----------------------------------------|------------------------------------|
| Decimal Place (Torque)                 |                                    |
| Choose display no. of digit of torque. |                                    |
|                                        |                                    |
| 🔘 5 Nm                                 |                                    |
| 🔘 5.0 Nm                               |                                    |
| 💿 5.00 Nm                              |                                    |
| ⊚ 5.000 Nm Recommend                   |                                    |
| Invert the sign of torque display.     | Invert the sign of torque display. |
| OK Return Cancel                       | Check                              |

\* Check "Invert the sign of torque display." to invert plus or minus of the torque display.

(3) Unit (rotation speed)

| 🔤 TM201 💽                                  |
|--------------------------------------------|
| Unit (Rotation Speed)                      |
| Choose the display unit of rotation speed. |
| rpm                                        |
| © min-1                                    |
|                                            |
|                                            |
|                                            |
|                                            |
| OK Return Cancel                           |

(4) Unit (power)

| 1420 | TM201                             |
|------|-----------------------------------|
|      | Unit (Power)                      |
|      | Choose the display unit of power. |
|      | © m₩                              |
|      | <ul> <li>W</li> </ul>             |
|      | © kW                              |
|      | O PS                              |
|      | © HP                              |
|      |                                   |
|      | OK Return Cancel                  |

(5) Decimal place (power)

| 🔤 TM201 💽                                         |
|---------------------------------------------------|
| Decimal Place (Power)                             |
| Choose the display no. of digit of maximum power. |
| 🔘 99999 W                                         |
| 🔘 9999.9 W                                        |
|                                                   |
| 🔘 99.999 W                                        |
|                                                   |
|                                                   |
| OK Return Cancel                                  |

(6) Equivalent input calibration/zero calibration

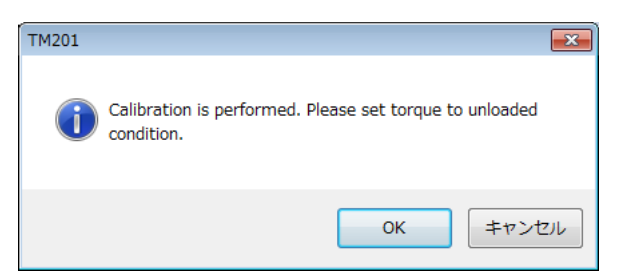

Based on the above conditions, equivalent input calibration and zero calibration are automatically performed. Set the torque to the unloaded condition and click "OK".

#### ) Key points ∎

Min. scale division of torque, rotation speed and power is set to 1. Furthermore, pulse rate is automatically set taking the sensor type into account. Refer to P.29 "4-3.Procedures of equivalent input calibration and actual load calibration (torque)" and P.34 "4-4.Display setting of rotation speed/power" for these setting values.

Chapter

# **4-3.** Procedures of equivalent input calibration and actual load calibration (torque)

Equivalent input calibration and actual load calibration are performed in the following procedures, and check "Detail" to display detail items.

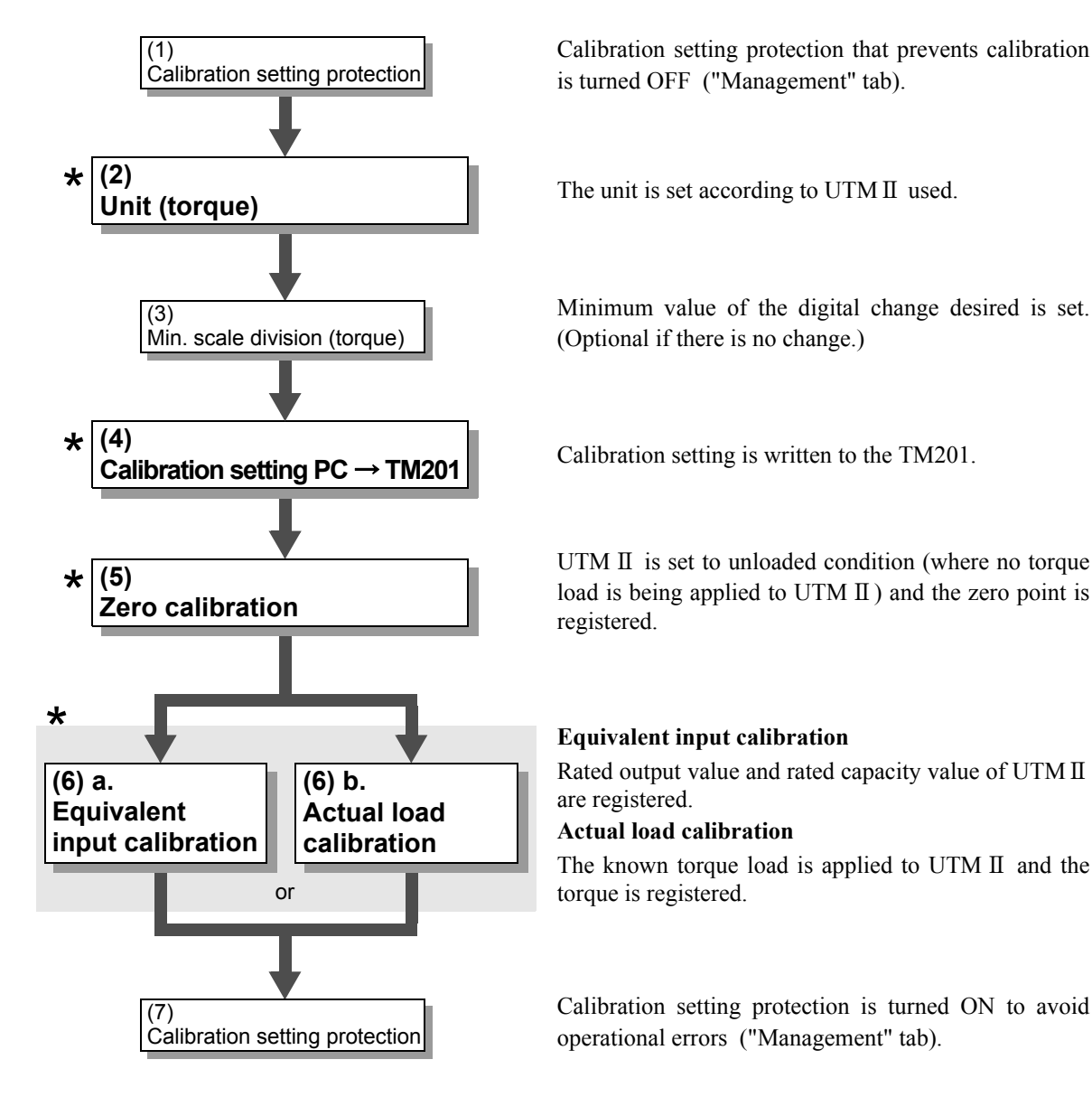

★ ... Be sure to perform the setting.

#### (1) Release of calibration setting protection

Calibration setting protection is set to OFF. Only this setting is performed in the "Management" tab.

#### <Setting value> OFF Setting values are rewritable. ON Setting values are not rewritable.

Setting Protection

System Protection OFF

Calibration Protection

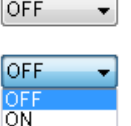

Chapter 4

#### (2) Unit (torque) setting

The unit of torque for calibration is selected.

<Setting value> mNm, Ncm, Nm, kNm, kgm (kgfm), kgcm (kgfcm), gcm (gfcm)

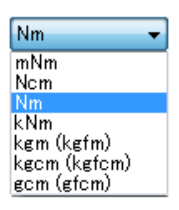

#### (3) Min. scale division (torque) setting (optional if there is no change.)

Unit (Torque)

Min. scale division of the torque (scale interval, scale division) is selected.

<Setting value>

1, 2, 5, 10, 20, 50, 100

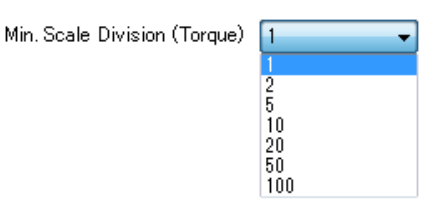

#### (4) Calibration setting is written to the TM201

The values selected in (1) to (3) are written to the TM201 in the following procedures.

#### Execution procedure

- **1.** Click the "Set" button.
- **2.** When the "Set" button is clicked, a confirmation dialog to overwrite is displayed, and click "Yes (Y)".

| TM201 | 8                                                                      |
|-------|------------------------------------------------------------------------|
| ?     | Settings of the TM201 will be overwritten!<br>Do you want to continue? |
|       | (はい(Y) しいえ(N)                                                          |

#### (5) Zero calibration

Zero point is registered while torque load is not applied to UTM II. Furthermore, if the initial torque remains in the jig and so on for the purpose of measurement, the zero point may be registered while the initial torque is being applied; however, the initial torque range needs to be subtracted from the signal input range.

Set

#### Execution procedure

1. Select "Zero" for calibration mode. Calibration Mode Zero Span Equivalent 2. Click the "Execute" button. Execute **3.** When the "Execute" button is TM201 23 clicked, a confirmation dialog to overwrite is displayed, and click "Yes (Y)". Settings of the TM201 will be overwritten! Do you want to continue? いいえ(N) (tい(Y)

Chapter 4

Calibration

#### (6) a. Equivalent input calibration

Rated output and rated capacity of UTM II are registered.

| <setting value=""><br/>Rated output [V]:<br/>Display value (Rated capacity):<br/>In case of zero-digit decimal point:<br/>In case of one-digit decimal point:<br/>In case of two-digit decimal point:<br/>In case of three-digit decimal point:<br/>In case of three-digit decimal point:<br/>Execution procedure<br/>1. Input the rated output and rated capacity<br/>(The rated capacity unit depends on t<br/>setting of (2).)<br/>Refer to P.33 "Input procedure of rated c<br/>2. Select "Equivalent" for calibration mode</setting> | -6.000 to 6.000 (excluding 0)<br>-99999 to 99999 (excluding 0)<br>-9999.9 to 9999.9 (excluding 0.0)<br>-999.99 to 999.99 (excluding 0.00)<br>-99.999 to 99.999 (excluding 0.000)<br>Mr<br>Rated Output <u>5.000</u> V<br>Rated Capacity <u>100.00</u> Nr<br>apacity" for input procedure.                                                                                                    |
|----------------------------------------------------------------------------------------------------|----------------------------------------------------------------------------------------------------|
| <ul> <li>Rated output [V]:<br/>Display value (Rated capacity):<br/>In case of zero-digit decimal point:<br/>In case of one-digit decimal point:<br/>In case of two-digit decimal point:<br/>In case of three-digit decimal point:</li> <li>Execution procedure</li> <li>1. Input the rated output and rated capacity<br/>(The rated capacity unit depends on t<br/>setting of (2).)<br/>Refer to P.33 "Input procedure of rated c</li> <li>Select "Equivalent" for calibration mode</li> </ul>                                            | -6.000 to 6.000 (excluding 0)<br>-99999 to 99999 (excluding 0)<br>-9999.9 to 9999.9 (excluding 0.0)<br>-999.99 to 999.99 (excluding 0.00)<br>-99.999 to 99.999 (excluding 0.000)<br>Rated Output <u>5.000</u> V<br>he Rated Output <u>5.000</u> V<br>Rated Capacity <u>100.00</u> Nm<br>apacity" for input procedure.                                                                                                    |
| <ul> <li>Display value (Rated capacity): <ul> <li>In case of zero-digit decimal point:</li> <li>In case of one-digit decimal point:</li> <li>In case of two-digit decimal point:</li> <li>In case of three-digit decimal point:</li> </ul> </li> <li>Execution procedure <ul> <li>Input the rated output and rated capacity (The rated capacity unit depends on t setting of (2).)</li> <li>Refer to P.33 "Input procedure of rated capacity</li> </ul> </li> </ul>                                                                       | -99999 to 99999 (excluding 0)<br>-9999.9 to 9999.9 (excluding 0.0)<br>-999.99 to 999.99 (excluding 0.00)<br>-99.999 to 99.999 (excluding 0.000)<br>A general state of the second state of the second state of the seco |
| In case of zero-digit decimal point:<br>In case of one-digit decimal point:<br>In case of two-digit decimal point:<br>In case of three-digit decimal point:<br>Execution procedure<br><b>1.</b> Input the rated output and rated capacity<br>(The rated capacity unit depends on t<br>setting of (2).)<br>Refer to P.33 "Input procedure of rated c<br><b>2.</b> Select "Equivalent" for calibration mode                                                                                                    | -99999 to 99999 (excluding 0)<br>-9999.9 to 9999.9 (excluding 0.0)<br>-999.99 to 999.99 (excluding 0.00)<br>-99.999 to 99.999 (excluding 0.000)                                                                                                    |
| In case of one-digit decimal point:<br>In case of two-digit decimal point:<br>In case of three-digit decimal point:<br>Execution procedure<br>1. Input the rated output and rated capacity<br>(The rated capacity unit depends on t<br>setting of (2).)<br>Refer to P.33 "Input procedure of rated c<br>2. Select "Equivalent" for calibration mode                                                                                                    | -9999.9 to 9999.9 (excluding 0.0)<br>-999.99 to 999.99 (excluding 0.00)<br>-99.999 to 99.999 (excluding 0.000)                                                                                                    |
| In case of two-digit decimal point:<br>In case of three-digit decimal point:<br>Execution procedure<br>1. Input the rated output and rated capacity<br>(The rated capacity unit depends on t<br>setting of (2).)<br>Refer to P.33 "Input procedure of rated c<br>2. Select "Equivalent" for calibration mode                                                                                                    | -999.99 to 999.99 (excluding 0.00)<br>-99.999 to 99.999 (excluding 0.000)<br>. Rated Output 5.000 V<br>he Rated Capacity 100.00 Nm<br>apacity" for input procedure.                                                                                                    |
| In case of three-digit decimal point:<br>Execution procedure<br>1. Input the rated output and rated capacity<br>(The rated capacity unit depends on t<br>setting of (2).)<br>Refer to P.33 "Input procedure of rated c<br>2. Select "Equivalent" for calibration mode                                                                                                    | -99.999 to 99.999 (excluding 0.000)<br>Rated Output 5.000 V<br>Rated Capacity 100.00 Nm<br>apacity" for input procedure.<br>Calibration Mode                                                                                                    |
| <ol> <li>Input the rated output and rated capacity<br/>(The rated capacity unit depends on t<br/>setting of (2).)<br/>Refer to P.33 "Input procedure of rated c</li> <li>Select "Equivalent" for calibration mode</li> </ol>                                                                                                    | Rated Output 5.000 V<br>he Rated Capacity 100.00 Nm<br>apacity" for input procedure.                                                                                                    |
| <ol> <li>Input the rated output and rated capacity<br/>(The rated capacity unit depends on t<br/>setting of (2).)<br/>Refer to P.33 "Input procedure of rated c</li> <li>Select "Equivalent" for calibration mode</li> </ol>                                                                                                    | Rated Output 5.000 V<br>he Rated Capacity 100.00 Nm<br>apacity" for input procedure.                                                                                                    |
| <ul> <li>(The rated capacity unit depends on t setting of (2).)</li> <li>Refer to P.33 "Input procedure of rated c</li> <li>2. Select "Equivalent" for calibration mode</li> </ul>                                                                                                    | he Rated Capacity 100.00 Nm<br>apacity" for input procedure.                                                                                                    |
| setting of (2).)<br>Refer to P.33 "Input procedure of rated c<br><b>2.</b> Select "Equivalent" for calibration mode                                                                                                    | apacity" for input procedure.                                                                                                    |
| Refer to P.33 "Input procedure of rated c<br>2. Select "Equivalent" for calibration mode                                                                                                    | apacity" for input procedure.                                                                                                    |
| 2. Select "Equivalent" for calibration mode                                                                                                    | Calibration Mode                                                                                                    |
|                                                                                                    | Zero<br>Span<br>Equivalent                                                                                                    |
| <b>3.</b> Click the "Execute" button.                                                                                                    | Execute                                                                                                    |
| <b>4.</b> When the "Execute" button is                                                                                                    |                                                                                                    |
| clicked, a confirmation dialog to                                                                                                    | IM201                                                                                                    |
| overwrite is displayed, and click "Yes<br>(Y)".                                                                                                    | Settings of the TM201 will be overwritten!<br>Do you want to continue?                                                                                                    |
|                                                                                                    | (はい(Y) いいえ(N)                                                                                                    |
| Contempoints                                                                                                    |                                                                                                    |
| Set the display value (rated capacity) that                                                                                                    | has been converted according to the                                                                                                    |

Refer to P.37 "4-6.Unit conversion table" for unit conversion table.

#### (6) b. Actual load calibration

The known torque is applied to UTM II and the torque is registered.

<Setting value>

| In case of zero-digit decimal point:  | -99999 to 99999 (excluding 0)       |
|---------------------------------------|-------------------------------------|
| In case of one-digit decimal point:   | -9999.9 to 9999.9 (excluding 0.0)   |
| In case of two-digit decimal point:   | -999.99 to 999.99 (excluding 0.00)  |
| In case of three-digit decimal point: | -99.999 to 99.999 (excluding 0.000) |

When actual load calibration is performed, the input voltage from UTM II at the time of execution is the rated output. The input voltage at which the actual load calibration was performed can be checked.

However, the voltage does not change when an error occurs.

Chapter **4** 

Calibration

#### ) Key points₌

1

Set the display value (rated capacity) that has been converted according to the torque unit and decimal place set.

Refer to P.37 "4-6.Unit conversion table" for unit conversion table.

#### Execution procedure

- Input the rated capacity. (The unit depends on the setting of (2).)
   Refer to P.33 "Input procedure of rated capacity" for input procedure.
- **2.** Select "Span" for calibration mode.

Calibration Mode

Execute

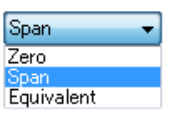

- **3.** Click the "Execute" button.
- 4. When the "Execute" button is clicked, a confirmation dialog to overwrite is displayed, and click "Yes (Y)".

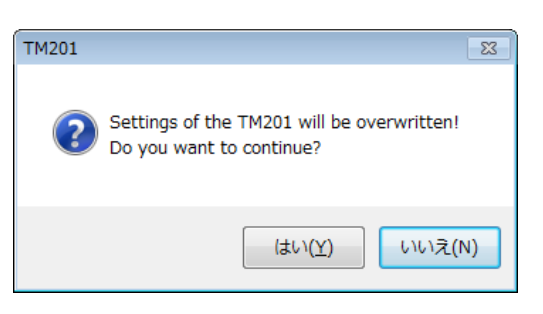

#### (7) Locking of calibration setting protection

Protection is turned ON to avoid operational errors. Only this setting is performed in the "Management" tab.

#### <Setting value>

- OFF Setting values are rewritable.
- ON Setting values are not rewritable.

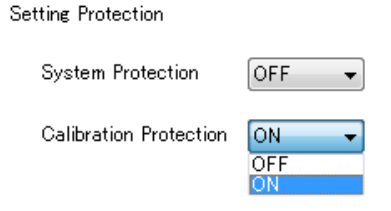

#### Input procedure of rated capacity

Decimal place and enabled number of digits of torque are determined according to the input value of the rated capacity.

The possible number of digits for setting is up to five in total and up to three after the decimal point.

#### e.g.) When UTM II -10Nm is used

i) When rated capacity is 10Nm

Torque readings -10, -9, ... 0, 1, ... 9, 10

#### ii) When rated capacity is 10.0Nm

Torque readings -10.0, -9.9, ... 0.0, 0.1, ... 9.9, 10.0

#### iii) When rated capacity is 10.00Nm

Torque readings -10.00, -9.99, ... 0.00, 0.01, ... 9.99, 10.00

#### iv) When rated capacity is 10.000Nm

Torque readings -10.000, -9.999, ... 0.000, 0.001, ... 9.999, 10.000

#### v) When rated capacity is 10.0000Nm

Four-digit decimal point cannot be set.

The following error message appears when the calibration is performed, and the rated capacity is rewritten to the settable digits.

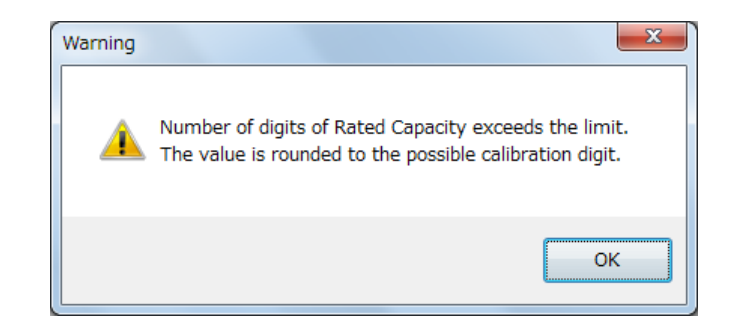

| $\bigcirc$                                                      | Key points                                         |        |    |  |  |  |  |  |
|-----------------------------------------------------------------|----------------------------------------------------|--------|----|--|--|--|--|--|
|                                                                 | Negative value can be input to the rated capacity. |        |    |  |  |  |  |  |
| At this point, the sign of the torque readings can be inverted. |                                                    |        |    |  |  |  |  |  |
|                                                                 | Rated Capacity                                     | -10.00 | Nm |  |  |  |  |  |

# **4-4.** Display setting of rotation speed/power

Settings related to display of the rotation speed and power are performed.

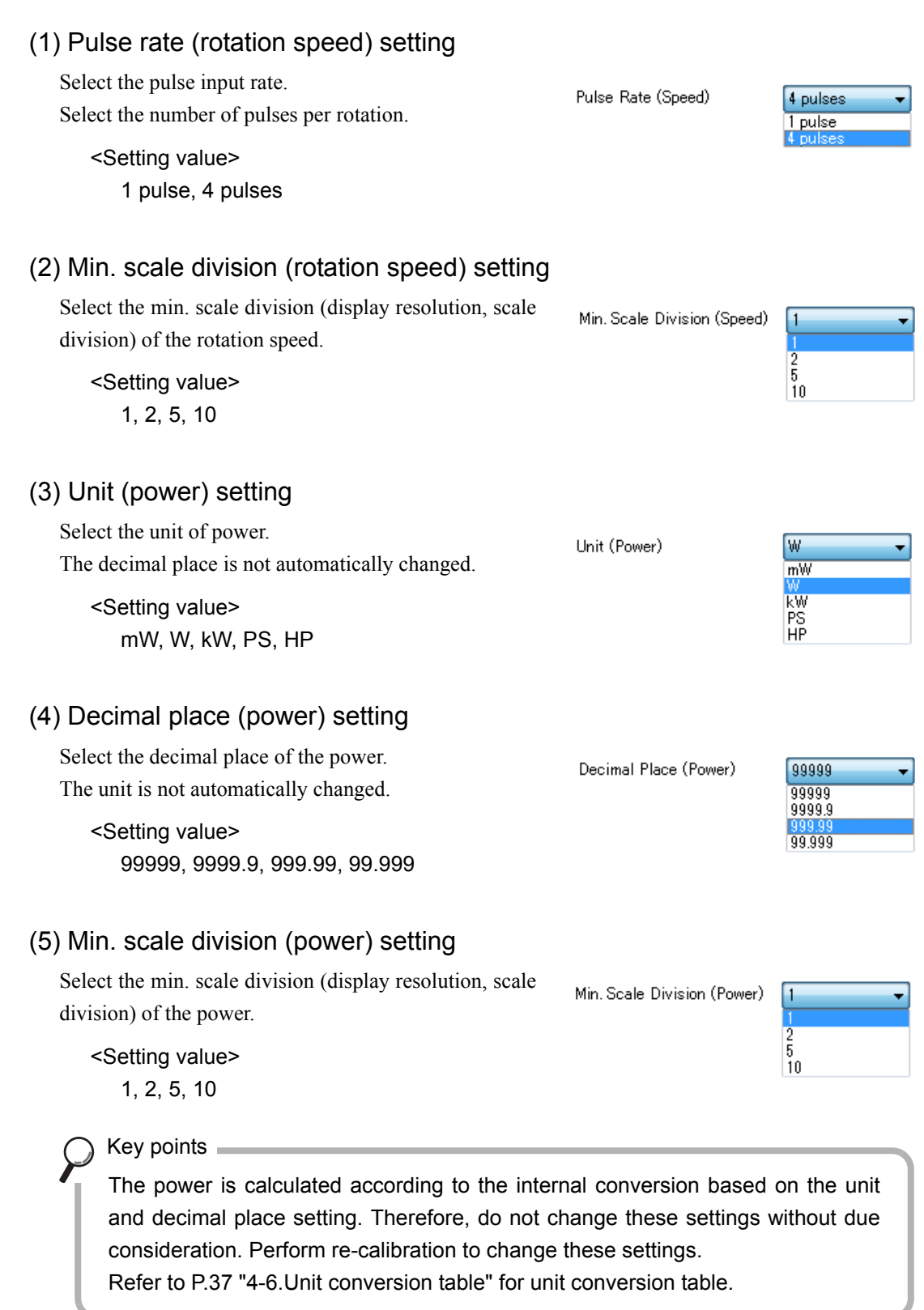

Chapter

4

#### (6) Calibration setting is written to the TM201.

The values selected in (1) to (5) are written to the TM201.

#### Execution procedure

- 1. Click the "Set" button.
- When the "Set" button is clicked, a confirmation dialog to overwrite is displayed, and click "Yes (Y)".

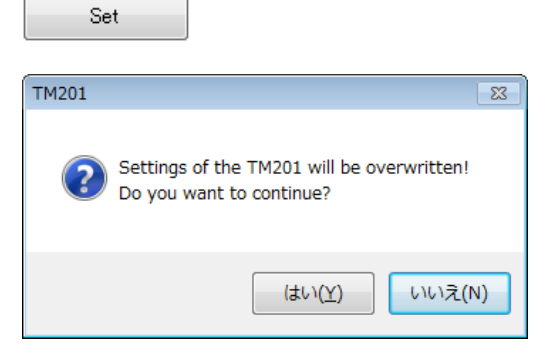

# 4-5. Rotation stop settings for rotation speed

#### Minimum input rotation speed

Minimum input rotation speed that can be displayed is selectable.

≪Setting value≫

| Pulse rate          | Minimum input rotation speed (frequency) |         |        |        |         |  |  |
|---------------------|------------------------------------------|---------|--------|--------|---------|--|--|
| 4 pulses            | 15 rpm                                   | 10 rpm  | 5 rpm  | 3 rpm  | 2 rpm   |  |  |
| 1 pulse             | 60 rpm                                   | 40 rpm  | 20 rpm | 12 rpm | 8 rpm   |  |  |
| Max. detection time | 1 sec                                    | 1.5 sec | 3 sec  | 5 sec  | 7.5 sec |  |  |

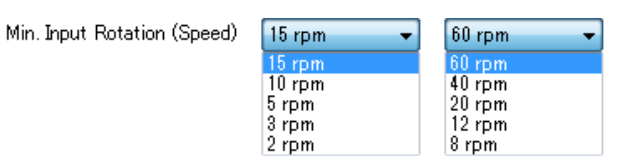

#### Example) When set at "2rpm"

Since waiting for pulse detection for the duration of maximum detection time is required when rotation stops suddenly from high speed state, the previous rotation speed is not updated; therefore, the display will become 0 rpm after the display of the rotation speed that was last detected has held for 7.5 seconds.

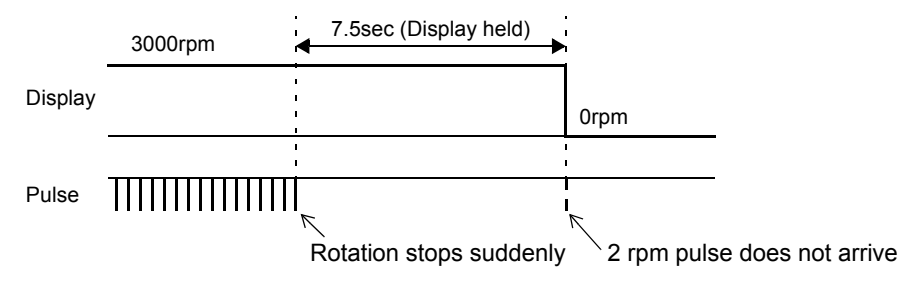

Calibration

#### Rotation stop mode

Cut-off looks unclear when the rotation stops suddenly due to the constraint of maximum detection time corresponding to the minimum input rotation speed. For this reason, 0 rpm display can be forcibly set with "the cycle of the rotation speed last detected  $\times$  a certain multiple".

#### ≪Setting value≫

Rotation Stop (Speed)

OFF

2

4 T 8 T

OFF (invalid)

After detection is waited for the duration

of the maximum detection time

corresponding to the minimum input rotation speed, the display becomes 0 rpm.

#### 2 times, 4 times, 8 times (valid)

If pulse is not detected from the cycle of the rotation speed last detected to the cycle of the set multiple, the display becomes 0 rpm forcibly.

#### Example) When stopped suddenly with the setting of "4 times"

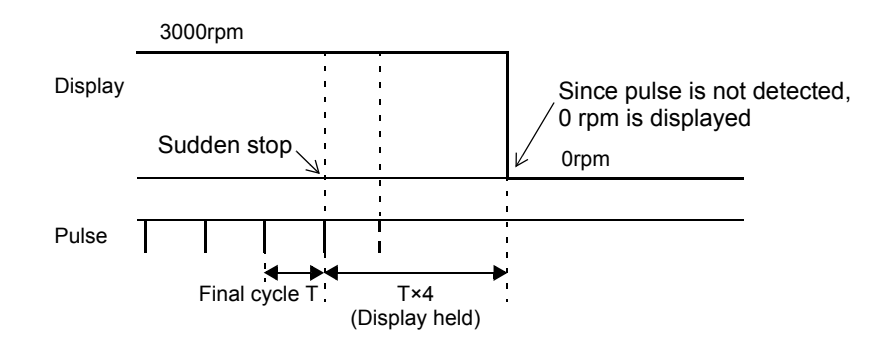

#### Example) When decelerated suddenly with the setting of "4 times"

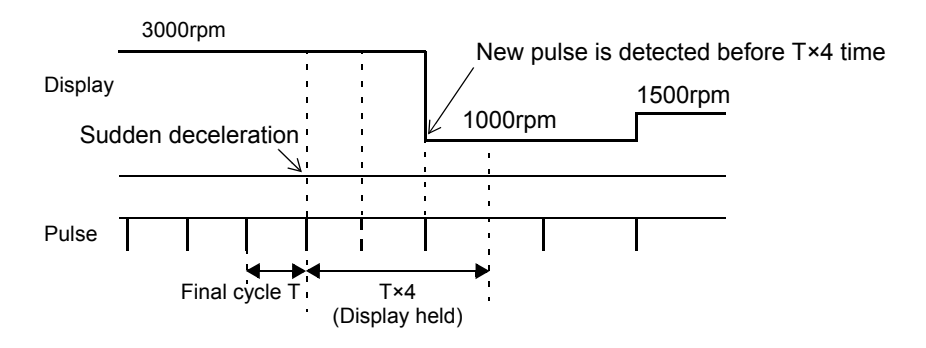

Chapter 4

Calibration

# 4-6. Unit conversion table

Refer to the tables when calibrating the torque and power and when setting the unit.

#### Unit conversion table of torque

|      | mNm                     | Ncm                     | Nm                      | kNm                     | kgm                     | kgcm                    | gcm                    |
|------|-------------------------|-------------------------|-------------------------|-------------------------|-------------------------|-------------------------|------------------------|
| mNm  | 1                       | 0.1                     | 10-3                    | 10-6                    | 1.0197×10 <sup>-4</sup> | 1.0197×10 <sup>-2</sup> | 10.197                 |
| Ncm  | 10                      | 1                       | 10 <sup>-2</sup>        | 10 <sup>-5</sup>        | 1.0197×10 <sup>-3</sup> | 0.10197                 | $1.0197 \times 10^{2}$ |
| Nm   | 10 <sup>3</sup>         | 10 <sup>2</sup>         | 1                       | 10-3                    | 0.10197                 | 10.197                  | 1.0197×10 <sup>4</sup> |
| kNm  | 10 <sup>6</sup>         | 10 <sup>5</sup>         | 10 <sup>3</sup>         | 1                       | $1.0197 \times 10^{2}$  | $1.0197 \times 10^4$    | 1.0197×10 <sup>7</sup> |
| kgm  | 9.8067×10 <sup>3</sup>  | $9.8067 \times 10^2$    | 9.8067                  | 9.8067×10 <sup>-3</sup> | 1                       | 10 <sup>2</sup>         | 10 <sup>5</sup>        |
| kgcm | 98.067                  | 9.8067                  | 9.8067×10 <sup>-2</sup> | 9.8067×10 <sup>-5</sup> | 10-2                    | 1                       | 10 <sup>3</sup>        |
| gcm  | 9.8067×10 <sup>-2</sup> | 9.8067×10 <sup>-3</sup> | 9.8067×10 <sup>-5</sup> | 9.8067×10 <sup>-8</sup> | 10-5                    | 10-3                    | 1                      |

#### ■Unit conversion table of power

|    | mW                    | W                   | kW     | PS                      | HP                     |
|----|-----------------------|---------------------|--------|-------------------------|------------------------|
| mW | 1                     | 10-3                | 10-6   | 1.3596×10 <sup>-6</sup> | 1.341×10 <sup>-6</sup> |
| W  | 10 <sup>3</sup>       | 1                   | 10-3   | 1.3596×10 <sup>-3</sup> | 1.341×10 <sup>-3</sup> |
| kW | 10 <sup>6</sup>       | 10 <sup>3</sup>     | 1      | 1.3596                  | 1.341                  |
| PS | 7.355×10 <sup>5</sup> | $7.355 \times 10^2$ | 0.7355 | 1                       | 0.9863                 |
| HP | 7.457×10 <sup>5</sup> | $7.457 \times 10^2$ | 0.7457 | 1.01387                 | 1                      |

# 5 Function Description Related to Indicated Values

## 5-1. Indicated values

#### Torque

Analog signals (±5V) from UTM II are displayed as torque.

#### Rotation speed

Pulse signals from UTM II are displayed as rotation speed.

#### Power

Power calculated from torque and rotation speed are displayed.

Power [W] =  $2\pi$  X torque [Nm] X rotation speed [rpm] / 60

#### Key points

Based on these data, torque/power attributes of the rotation speed can be obtained.

# 5-2. Digital zero

This is a function to set the torque readings to zero. The digital zero reset function that releases digital zero is also included.

#### Execution procedure

- Switch the PC application screen to the "Waveform" tab.
- Click the "Digital Zero/Digital Zero Reset" button.

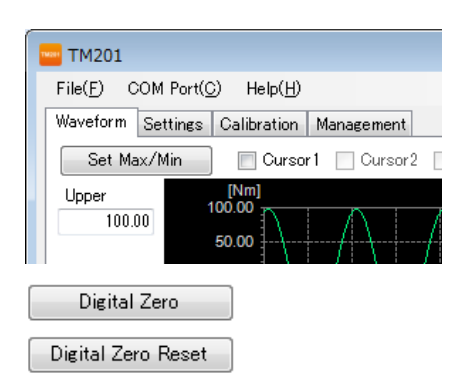

This button cannot be clicked in state of standby for the trigger condition or during waveform acquisition.

#### Key points

When digital zero reset is performed, the condition before digital zero correction is restored.

Chapter 5

# 5-3. Moving average filter

This filter takes the moving averages of converted data and reduces fluctuation of indicated values. The fluctuation of indicated values can be reduced further by performing this function more number of times; however, response to input becomes slower. Torque and rotation speed can be individually set.

TM201

<Setting value>

OFF (0), 2 to 300 [times]

\* One time represents one sampling of A/D convert.

#### Execution procedure

- Switch the PC application screen to the "Settings" tab.
- 2. Input values in the moving average filter (torque)/moving average filter (rotation speed) respectively.
- **3.** When writing setting values to the TM201, click the "Set" button.
- **4.** When the "Set" button is clicked, a confirmation dialog to overwrite is displayed, and click "Yes (Y)".

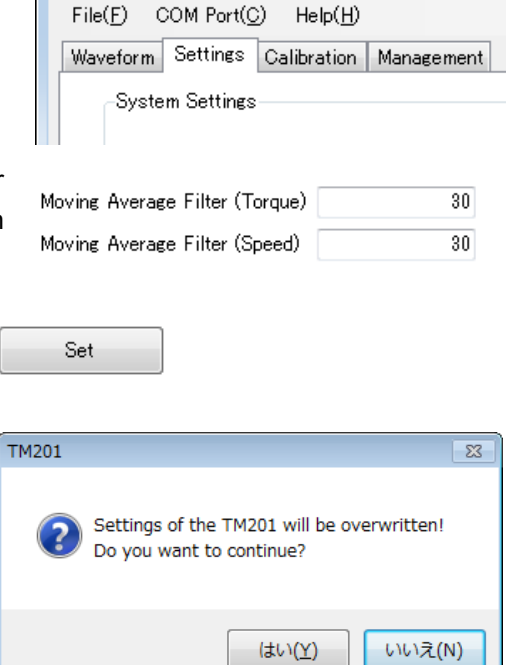

# 5-4. Digital low-pass filter

This function is a low-pass filter (allowing only signals below specific frequency to pass and attenuating signals above the frequency) that performs digital filter processing against the converted data and cancels unnecessary noise. The higher the cut-off frequency, the quicker the response, but noise may also be displayed. This filter can be set to torque.

<Setting value>

3, 30, 300, Off [Hz]

#### Execution procedure

**1.** Switch the PC application screen to the "Settings" tab.

| 2. | Select    | the  | cut-off    | frequency | of | the |
|----|-----------|------|------------|-----------|----|-----|
|    | digital l | ow-p | ass filter |           |    |     |

- **3.** When writing setting values to the TM201, click the "Set" button.
- **4.** When the "Set" button is clicked, a confirmation dialog to overwrite is displayed, and click "Yes (Y)".

|     |     |        | IIE(D) (             |                           | o neip( <u>n</u> )                   |            |   |
|-----|-----|--------|----------------------|---------------------------|--------------------------------------|------------|---|
|     |     | W      | aveform              | Settings                  | Calibration                          | Management | 1 |
|     |     |        | Syste                | m Settings                |                                      |            |   |
| the | •   | Digita | I Low-Pa             | ss Filter                 | 300Hz<br>3Hz<br>30Hz<br>300Hz<br>Off | •          |   |
|     |     | Se     | t                    |                           |                                      |            |   |
| ĺ   | TM: | 201    |                      |                           |                                      | 83         |   |
|     |     | ?      | Settings<br>Do you v | of the TM2<br>want to con | 01 will be ove<br>tinue?             | erwritten! |   |
|     |     |        |                      |                           | (よい( <u>Y</u> )                      | いいえ(N)     |   |

COM Bast(C) Hale(H)

TM201

 $E(l_{r}/E)$ 

# 6 Specifications

# 6-1. Specifications

### ■UTMI interface

DC-input for torque

| Input resistance   | 1ΜΩ                                                      |
|--------------------|----------------------------------------------------------|
| Signal input range | ±5V                                                      |
| Non-linearity      | 0.02%/F.S.±1digit                                        |
| Zero drift         | 0.2mV/°C RTI or less                                     |
| Gain drift         | 0.01%/°C or less                                         |
| Analog filter      | First-order low-pass filter (-6dB/oct)<br>Fixed at 1k Hz |
| Sampling speed     | 300 times/second                                         |
| A/D resolution     | 24 bit binary<br>Approx. 1/30000 against 5V              |

#### Pulse input for rotation speed (open collector input)

| Maximum input frequency      | According to the output frequency of the UTMII series                                          |                                                                        |  |  |  |
|------------------------------|------------------------------------------------------------------------------------------------|------------------------------------------------------------------------|--|--|--|
| Minimum input frequency      | 15, 10, 5, 3, 2 rpm selectable<br>60, 40, 20, 12, 8 rpm selectable                             | <ul><li>* Pulse rate: 4 pulses</li><li>* Pulse rate: 1 pulse</li></ul> |  |  |  |
| Minimum detected pulse range | 50µs                                                                                           |                                                                        |  |  |  |
| Circuit configuration        | No-voltage contact input (minus common)<br>Open collector can be connected (Ic = approx. 10mA) |                                                                        |  |  |  |

#### Drive power supply for UTMI

Power supply voltage

#### DC24V \* Up to one unit of UTMII

| Display section |
|-----------------|
| Status display  |

| LED (red):   | Power supply/alarm |
|--------------|--------------------|
| LED (green): | UTMII in operation |

| ■USB interface         |                               |                                              |                         |
|------------------------|-------------------------------|----------------------------------------------|-------------------------|
| Communication standard | USB Ver.2.0 c                 | compliant, full speed (12M                   | /lbps)                  |
| Virtual COM port       | Used in the de                | dicated PC application                       |                         |
| Connector              | mini-B TYPE                   |                                              |                         |
| General performance    |                               |                                              |                         |
| Power supply voltage   | AC100 to 240<br>* Using the A | V (-15%, +10%) [Free p<br>C adapter included | ower supply 50/60Hz]    |
| Power consumption      | 8W max (AC                    | adapter)                                     |                         |
| Operating conditions   | Temperature:                  | Operating temperature                        | 0 to +40°C              |
|                        | Humidity:                     | Storage temperature 80%RH or less (no cond   | -10 to +60°C densation) |

Humidity:80%RH or less (no condensation)Dimensions50(W)×23(H)×80(D) mm (not including protruding sections)WeightApprox. 120g

#### Accessories

|     | Dedicated AC adapter for the TM201 (cable length 1.8m) | 1  |
|-----|--------------------------------------------------------|----|
|     | Dedicated cable for UTM II connection 2m               | .1 |
| - 1 | miniB-PC USB connection cable 1.8m                     | .1 |
| - ' | TM201 setup guide                                      | 1  |
|     |                                                        |    |

# 6-2. Dimensions

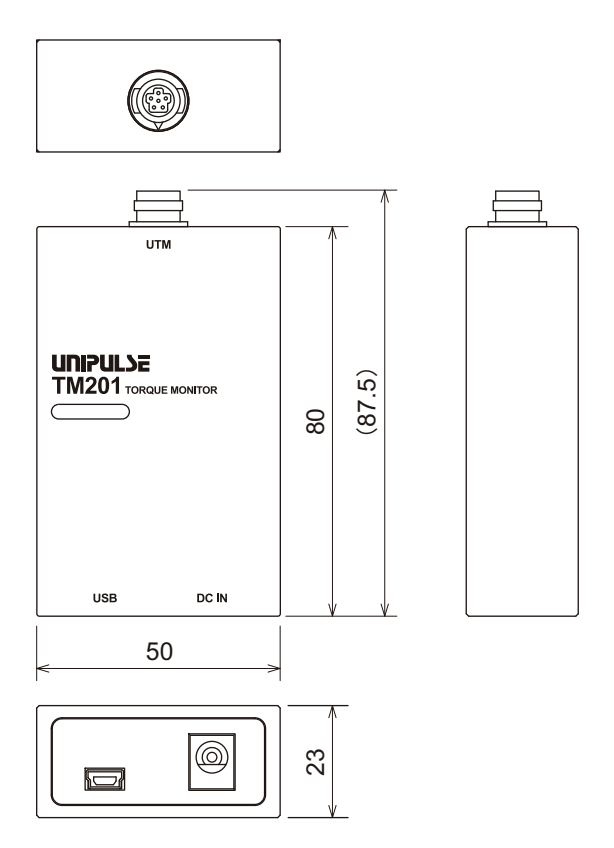

[Unit: mm]

Chapter

# 6-3. TM201 block diagram

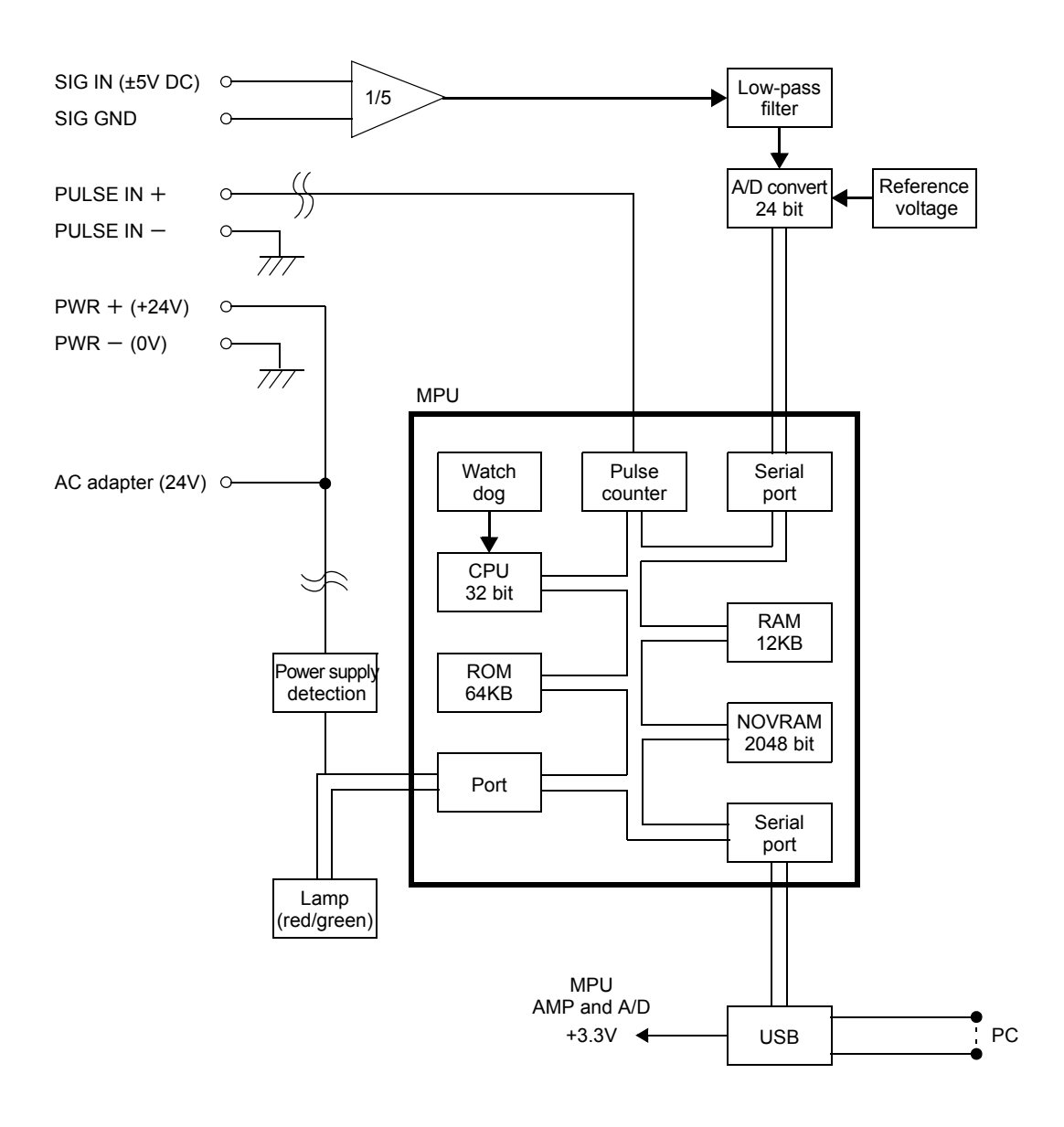

\* : Indicates insulation by the photo-coupler.

# **7** Appendices

# 7-1. List of setting values

- \* Default value Factory default value
- \* Protection ©: System setting protection
  - •: Calibration setting protection
- \* NOVRAM ©: Saving on NOVRAM
- \* Reference Reference page number for each item description

#### System setting (settings tab)

| Item<br>number | Setting value name                        | Setting value range       | Default<br>value | Protection | NOV<br>RAM | Reference |
|----------------|-------------------------------------------|---------------------------|------------------|------------|------------|-----------|
| 1              | Moving average filter (torque)            | 0 (OFF), 2 to 300 [times] | 30               | 0          | 0          | P39       |
| 2              | Digital low-pass filter                   | 3, 30, 300, Off [Hz]      | 300              | $\odot$    | $\odot$    | P40       |
| 3              | Moving average filter<br>(rotation speed) | 0 (OFF), 2 to 300 [times] | 30               | 0          | 0          | P39       |

#### ■ Calibration setting (calibration tab)

| Item<br>number | Setting value name                                                         | Setting value range                                                                                                    | Default<br>value | Protection | NOV<br>RAM | Reference |
|----------------|----------------------------------------------------------------------------|----------------------------------------------------------------------------------------------------|------------------|------------|------------|-----------|
| 1              | Calibration function selection1<br>Unit (torque)                           | mNm, Ncm, Nm, kNm,<br>kgm (kgfm), kgcm (kgfcm),<br>gcm (gfcm)                                                           | Nm               | •          | 0          | P30       |
| 2              | Calibration function selection1<br>Min. scale division (torque)            | 1, 2, 5, 10, 20, 50, 100                                                                                                | 1                | •          | O          | P30       |
| 3              | Calibration function selection2<br>Pulse rate (rotation speed)             | 1 pulse, 4 pulses                                                                                                    | 4 pulses         | •          | 0          | P34       |
| 4              | Calibration function selection2<br>Min. scale division<br>(rotation speed) | 1, 2, 5, 10                                                                                                    | 1                | •          | Ô          | P34       |
| 5              | Rotation stop settings<br>Minimum input rotation speed                     | Pulse rate: 4 pulses<br>15rpm, 10rpm, 5rpm,<br>3rpm, 2rpm<br>Pulse rate: 1 pulse<br>60rpm, 40rpm, 20rpm,<br>12rpm, 8rpm | 15rpm            | •          | Ø          | P35       |
| 6              | Rotation stop settings<br>Rotation stop mode                               | OFF, 2 times, 4 times, 8 times                                                                                          | OFF              | •          | O          | P36       |
| 7              | Calibration function selection2<br>Unit (power)                            | mW, W, kW, PS, HP                                                                                                    | W                | •          | 0          | P34       |
| 8              | Calibration function selection2<br>Decimal place (power)                   | 99999, 9999.9,<br>999.99, 99.999                                                                                        | 99999            | •          | Ô          | P34       |
| 9              | Calibration function selection2<br>Min. scale division (power)             | 1, 2, 5, 10                                                                                                    | 1                | •          | 0          | P34       |

Chapter **7** 

Appendices

#### Protection

| Item<br>number | Setting value name             | Setting value range | Default<br>value | Protection | NOV<br>RAM | Reference |
|----------------|--------------------------------|---------------------|------------------|------------|------------|-----------|
| 1              | System setting protection      | OFF, ON             | OFF              |            | 0          | P23       |
| 2              | Calibration setting protection | OFF, ON             | OFF              |            | 0          | P23       |

#### Calibration setting

| Item<br>number | Setting value name | Setting value range                                                                                                    | Default<br>value | Protection | NOV<br>RAM | Reference |
|----------------|--------------------|----------------------------------------------------------------------------------------------------|------------------|------------|------------|-----------|
| 1              | Zero calibration   | -5.000 to 5.000 [V]                                                                                                    | 0.000            | ●          | 0          | P30       |
| 2              | Rated output       | -6.000 to 6.000 [V] (excluding 0)                                                                                                    | 5.000            | •          | 0          | P31       |
| 3              | Rated capacity     | In case of zero-digit decimal point:<br>-99999 to 99999 (excluding 0)<br>In case of one-digit decimal point:<br>-9999.9 to 9999.9 (excluding 0.0)<br>In case of two-digit decimal point:<br>-999.99 to 999.99 (excluding 0.00)<br>In case of three-digit decimal point:<br>-99.999 to 99.999 (excluding 0.000) | 100.00           | •          | Ø          | P32       |

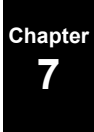

Chapter 7

Rows 1 to 11 are headers under which measurement conditions are recorded.

- String for file identification, file format version Row 1:
- Sensor type, serial number, comment Rows 2 and 3:
- Measurement start date, measurement start time, torque unit, rotation speed unit, power unit, decimal place of torque, decimal place of rotation speed, decimal place of power Rows 4 and 5:
- Waveform acquisition mode, waveform acquisition setup time, waveform acquisition result time, lower value and upper value of torque Measurement interval, number of samples Rows 6 and 7: Rows 8 and 9:
- files. The format is as follows. waveform, lower value and upper value of rotation speed waveform, lower value and upper value of power waveform, pre-trigger value, level value, slope, level trigger data Empty
  - Row 10:
- Measurement data header Row 11:

From row 12, measurement data is entered. The data of measurement point number, torque, rotation speed and power is recorded

File example (Bold represents fixed value and italic represents actual measurement value and setting value.)

Waveform data files are saved in My Documents\UNIPULSE\TM201directory as CSV format text

|            |                                         |                |                   |              |              | colu                  | E.                   |                      |             |             |        |          |                    |
|------------|-----------------------------------------|----------------|-------------------|--------------|--------------|-----------------------|----------------------|----------------------|-------------|-------------|--------|----------|--------------------|
| 3          | -                                       | 2              | 3                 | 4            | 5            | 9                     | L 1                  | 8                    | 6           | 10          | LL     | 12       | 13                 |
| L.         | M201 Waveform File                      | -              |                   |              |              |                       |                      |                      |             |             |        |          |                    |
| 2 <b>S</b> | Sensor type                             | Serial number  | Comment           |              |              |                       |                      |                      |             |             |        |          |                    |
| 3 6        | 1TM II-5K                               | 123456         | Sensor comment    |              |              |                       |                      |                      |             |             |        |          |                    |
| 4          | Dete                                    | Time           | Unit(Torque)      | Unit(Speed)  | Unit(Power)  | Decimal Place(Torque) | Decimal Place(Speed) | Decimal Place(Power) |             |             |        |          |                    |
| 5          | 2013/9/26                               | 9 16:38:23.854 | Nm                | rpm          | М            | 2                     | 0                    | 2                    | 4           |             |        |          |                    |
| 6          | nterval time                            |                | Number of semples |              |              |                       |                      |                      |             |             |        |          |                    |
| 7 F        | pexi.                                   | 1/300          | 36001             |              |              |                       |                      |                      |             |             |        |          |                    |
| 8          | Vaveform mode                           | Setup time     | Result time       | Torque lower | Torque upper | Speed lower           | Speed upper          | Power lower          | Power upper | Pre-trigger | Level  | Slope    | Level Trigger Data |
| 6 T        | evel trigger                            | 120            | 120               | -100         | 100          | 0                     | 00001                | 70001-               | 00001 L     | 50          | 2000 1 | Vegative | Speed              |
| 10         |                                         |                |                   |              |              |                       |                      |                      |             |             |        |          |                    |
| Z E        | 9                                       | Line           | Torque            | Speed        | Power        |                       |                      |                      |             |             |        |          |                    |
| 12         |                                         | 1 16:38:23.854 | 1.22              | 122          | 122          |                       |                      |                      |             |             |        |          |                    |
| 13         | ~~~~~~~~~~~~~~~~~~~~~~~~~~~~~~~~~~~~~~~ | 2 16:38:23.857 | 1.21              | 121          | 121          |                       |                      |                      |             |             |        |          |                    |
| 14         |                                         | 3 16:38:23.861 | 1.2               | 120          | 120          |                       |                      |                      |             |             |        |          |                    |

Appendices

7

# 7-3. Troubleshooting

| Item                  | Question                                                  | Answer/countermeasure                                                                                                    |
|-----------------------|-----------------------------------------------------------|----------------------------------------------------------------------------------------------------|
| υτмπ                  | Are correct indicated values displayed just by connecting | Match the UTMII output and TM201 by sensor type setting and calibration.                                                                                                    |
| 011112                | UTMII?                                                    | Indicated values proportional to the UTMII output are displayed.                                                                                                    |
|                       |                                                           | Is the USB connector connected to the PC?                                                                                                    |
|                       | Lamp does not light on or flash.                          | Is the power of the PC on?                                                                                                    |
|                       | Lamp does not right on of riash.                          | Check if connected with the USB of the PC in operation.                                                                                                    |
|                       |                                                           | Are the power cord and AC adapter properly connected?                                                                                                    |
|                       |                                                           | Connect the power cord and AC adapter properly.                                                                                                    |
|                       |                                                           | Is the dedicated AC adapter used?                                                                                                    |
|                       |                                                           | Use the dedicated AC adapter.                                                                                                    |
|                       | ALM (red) lamp flashes slowly.                            | Is the power supply in use within the range of the specifications?                                                                                                    |
|                       |                                                           | Use the power supply that is within the range of the specifications.                                                                                                    |
|                       |                                                           | Are the breaker, switch and so forth turned on?                                                                                                    |
|                       |                                                           | Check if the power comes to the outlet by connecting other electric products and so on.                                                                                                    |
|                       | ALM (red) lamp lights on.                                 | Does the PC application start up, and is the correct COM port<br>number selected?<br>Is the USB cable properly connected to the PC?                                                                                                    |
|                       |                                                           | Refer to the PC application help, open the Device Manager of the PC and check the virtual COM port number and selected number to which the TM201 is connected.                                                                                                    |
| Wiring/<br>connection |                                                           | If the recording time of the waveform data to be shown in the<br>waveform tab is more than a few minutes, it may take a few tens of<br>seconds to display depending on the PC environment.<br>At this point, the ALM (red) lamp may light on; however, this is<br>not a failure. Once file reading is complete, the ALM (red) lamp<br>lights off and is re-connected. |
|                       | Indicated value is abnormal.                              | Is UTMII properly connected?                                                                                                    |
|                       |                                                           | Connect UTMII properly.                                                                                                    |
|                       |                                                           | Is UTMII damaged?                                                                                                    |
|                       |                                                           | Connect proper UTMII.                                                                                                    |
|                       |                                                           | Is mechanistic load being applied onto UTMII?                                                                                                    |
|                       |                                                           | Do not apply any load.                                                                                                    |
|                       |                                                           | Does the STATUS (green) flash in accordance with the torque and rotation of UTMII?                                                                                                    |
|                       |                                                           | When torque and rotation are detected, the pattern of flashing changes.                                                                                                    |
|                       |                                                           | Uneck connection with UTMII as well as calibration.                                                                                                    |
|                       |                                                           | Does ALW (red) ramp masnes rast?                                                                                                    |
|                       |                                                           | Power cannot be supplied to UTMII. Connect the AC adapter so that power can be supplied.                                                                                                    |

Chapter 7

| Item                  | Question                                                                                                    | Answer/countermeasure                                                                                                    |
|-----------------------|----------------------------------------------------------------------------------------------------|----------------------------------------------------------------------------------------------------|
|                       | How to reduce digits of numerical values?                                                                                                    | Change the decimal place (torque) in calibration when setting the sensor type, reduce the number of digits of rated capacity, and perform equivalent input calibration or actual load calibration.                                                                                                    |
| Setting/<br>operation | Low order digit of indicated values fluctuates.                                                                                                    | Is calibration of approx. 30000 or more performed at 5V?<br>Since resolution is approx. 30000 per 5V, if calibration is<br>performed more than 30000, scale division becomes rough, and<br>indicated value fluctuates and is not stable. Ignore the low order<br>digit if using the product as is, or reset the min. scale division.                                                                                                    |
| USB                   | The PC application display is<br>abnormal.<br>Displaying stops.<br>"Setting error", "XXX<br>acquisition error",<br>"communication error" or<br>"communication time out error"<br>are sometimes displayed. | Is the USB cable wired in parallel with the AC line?<br>Re-wire the USB cable so that it is not in parallel with the AC line.<br>Does the ALM (red) lamp light on?<br>Is the correct COM port number selected for the PC application?<br>Is the USB cable properly connected to the PC?<br>Refer to the PC application help, open the Device Manager of the<br>PC and check the virtual COM port number and selected number<br>to which the TM201 is connected. |
|                       | The virtual COM port number<br>does not appear in the Device<br>Manager of the PC even if the<br>TM201 is connected.                                                                                      | Is the USB driver properly installed?<br>Remove the USB cable of the TM201 once, and reinstall the USB driver.                                                                                                    |
|                       | The USB driver cannot be installed.                                                                                                    | Right-click the driver software as a user with administrator<br>privileges or as an administrator, and select execute to install it.<br>Check the website and guide of FTDI Limited.                                                                                                    |

# 7-4. Conformity with EC directives

The TM201 Torque Monitor is a CE-marked EC-Directive-conforming product (by the Council of the European Union).

- Low Voltage Directive; EN62311:2008 (test distance: 10cm)
- EMC Directives;
- EN62311.2008 (test dist EN61326-1 EN55011 EN61000-3-2 EN61000-3-3 EN61000-4-2 EN61000-4-3 EN61000-4-3 EN61000-4-4 EN61000-4-5 EN61000-4-6 EN61000-4-8 EN61000-4-11

#### ) Key points

The AC adapter accompanying as standard does not comply with CE marking compliance.

In case the AC adapter which complies with CE marking compliance is required, please specify when you order.

#### 🔨 Caution

• Use shielded cables (for USB and UTM).

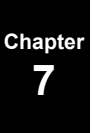

#### **Unipulse Corporation**

International Sales Department 9-11 Nihonbashi Hisamatsu-cho, Chuo-ku, Tokyo 103-0005 Tel: +81-3-3639-6120 Fax: +81-3-3639-6130

www.unipulse.tokyo/en/

| Head Office:            | 9-11 Nihonbashi Hisamatsu-cho, Chuo-ku, Tokyo 103-0005                              |
|-------------------------|-------------------------------------------------------------------------------------|
| Technical Center:       | 1-3 Sengendainishi, Koshigaya, Saitama 343-0041                                     |
| Nagoya Sales Office:    | TOMITA Bldg. 2-5 Ushijima-cho, Nishi-ku, Nagoya 451-0046                            |
| Osaka Sales Office:     | Sumitomo Seimei Shin Osaka Kita Bldg. 4-1-14 Miyahara, Yodogawa-ku, Osaka 532-0003  |
| Hiroshima Sales Office: | Hiroshima Dai-ichi Seimei OS Bldg. 1-2-21 Matoba-cho, Minami-ku, Hiroshima 732-0824 |